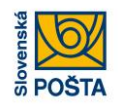

# Registračný web EKP

Príručka pre externých používateľov

Verzia 3

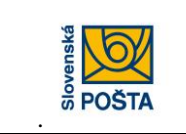

Slovenská pošta, a. s. Partizánska cesta 9, 975 99 Banská Bystrica

Registračný web EKP – Príručka pre externých používateľov

# Obsah

| Úvod                                             | 3  |
|--------------------------------------------------|----|
| 1. Registrácia organizácie (subjektu) a produktu | 4  |
| 2. Inštalácia prostredia pre podpisovanie        | 11 |
| 3. Zmeny v registrácii                           | 16 |
| 3.1 Prihlásenie                                  | 16 |
| 3.2 Zabudnuté heslo                              | 17 |
| 3.3 Voľba režimu pre zmenu údajov organizácie    | 18 |
| 3.4 Voľba režimu pre zmenu údajov osôb           | 21 |
| 3.5 Voľba režimu pre zmenu osobných nastavení    | 25 |
| 4. Riešenie problémov                            | 33 |

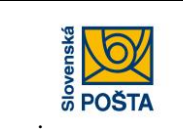

Registračný web EKP - Príručka pre externých používateľov

# Úvod

### Vlastnosti komunikácie prostredníctvom elektronického komunikačného portálu (EKP).

Komunikácia prostredníctvom EKP prebieha cez pripojenie na internet a vyznačuje sa vysokou mierou bezpečnosti. Samotná komunikácia je zabezpečená prostredníctvom komunikačného prostredia (modul externý klient), ktoré poskytuje SP, a. s., bezplatne.

Pred prvým použitím komunikácie prostredníctvom EKP zákazník sám vykoná registráciu v EKP, nastaví parametre komunikácie a zaregistruje osoby, ktoré budú komunikovať prostredníctvom EKP, pričom každej osobe priradí osobitné prihlasovacie meno, heslo a oprávnenia pre komunikáciu. Zákazník môže zadefinovať požiadavku na e-mailovú notifikáciu, čo znamená, že EKP na zadefinovanú e-mailovú adresu zašle správu o tom, že má pripravený výstup z prostredia SP, a. s., ktorý je možné prevziať.

Podávanie a preberanie súborov prostredníctvom EKP je možné s použitím kvalifikovaného elektronického podpisu. To znamená, že používateľ (osoba, ktorá má oprávnenie na podaj elektronického podacieho hárku a Poštových poukazov na výplatu) vlastní kvalifikovaný certifikát, a tento musí byť danej osobe priradený v EKP. EKP v reálnom čase odosiela potvrdenie o prevzatí odoslaných údajov.

# Technické podmienky na strane klienta pre komunikáciu cez EKP (Elektronický komunikačný portál) Slovenskej pošty, a.s. (SP).

Pre účely zamedzenia nepredvídateľných technických problémov u koncového používateľa EKP sú stanovené požiadavky na technické a programové vybavenie, ktoré majú byť splnené. Jedine za predpokladu ich úplného zabezpečenia je možné garantovať dostatočnú bezpečnostnú a výkonnostnú úroveň.

Výkonnostne nižšie konfigurácie nie sú odporúčané z hľadiska výkonnosti zariadenia, staršie verzie operačného systému Windows nie je povolené použiť z hľadiska definovaných požiadaviek na bezpečnosť.

### Hardvérové vybavenie

Požiadavky na hardvérové vybavenie, ktoré je odporúčané pre využívanie EKP SP sú totožné s požiadavkami pre využívanie operačného systému Windows XP (<u>http://www.microsoft.com/slovakia/windows/xp/pro/evaluation/sysreqs.asp</u>). Tam uvedené požiadavky odporúčame chápať ako zámerne minimalizované, t.j. ak majú byť tieto počítače používané pre MS Office aplikácie, je vhodné zrealizovať upgrade na niektorú z aktuálne bežných konfigurácií.

### Operačný systém

Odporúčame operačné systémy Windows XP, SP3 a vyššie.

### Sieťové prepojenie

Minimálne požadované pripojenie do internetu je cez dial-up s rýchlosťou aspoň 64 kb/s. V prípade, že je sieťové pripojenie filtrované (napr. cez firewall), doporučujeme konzultovať situáciu s operátorom. Na firewalle musia byť povolené nasledujúce porty:

- o **80 http**
- o 443 https

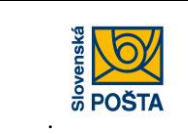

#### Inštalácia potrebných komponentov

Pre správne prebehnutie procesov inštalácie a následného fungovania procesov podpisovania a vytvárania KEP je potrebná inštalácia nasledovných komponentov:

- NET Framework kompatibilný pre príslušný OS Windows, ktorý zákazník používa (príklad: WIN XP – Framework 2.0, 3.5)
- D.Signer / XAdES,
- SW poskytovaný ku KEP od certifikačnej autority

## 1. Registrácia organizácie (subjektu) a produktu

Registrácia subjektu sa vykonáva pred prvým použitím komunikácie cez EKP a vykonáva ju subjekt, ktorý ešte nie je zaregistrovaný v EKP (t.j. nemá pridelený Identifikátor subjektu - IDS).

### 1.1 Spustenie registračného webu

Úvodná stránka registračného webu sa zobrazí po kliknutí na link <u>http://ekp.posta.sk/pps/RegistrationWeb/</u>

| POŠTA                                                                                                    | ه                                                                                                    |
|----------------------------------------------------------------------------------------------------|----------------------------------------------------------------------------------------------------|
| Sledovanie zási                                                                                                    | elok Pošty PSČ Cennik <b>eSlužby</b> ePodaci hárok                                                                                                    |
|                                                                                                    | Elektronický komunikačný portál                                                                                                    |
| A specific call con-<br>ference that the set of the test of the<br>content of the set of the set of the<br>content of the set of the set of the<br>content of the set of the set of the<br>content of the set of the set of the<br>content of the set of the set of the<br>content of the set of the set of the<br>content of the set of the set of the<br>content of the set of the set of the<br>content of the set of the set of the<br>content of the set of the set of the<br>content of the set of the set of the<br>content of the set of the set of the<br>content of the set of the set of the<br>content of the set of the set of the<br>content of the set of the<br>content of the<br>content of the<br>c | Elektronický komunikačný portál (EKP) je určený pre registrovaných zákazníkov na komunikáciu so Slovenskou<br>noštnu a s                                                                                                    |
|                                                                                                    | EKP umožňuje                                                                                                    |
| Version and the set of the term                                                                                                    | <ul> <li>vkladanie dokumentov podpisaných elektronickým podpisom do interných systemov Slovenskej postý, a. s.</li> <li>preberanie výstupných dokumentov zo spracovania z interných systémov Slovenskej pošty, a. s.</li> </ul> |
|                                                                                                    | Pre komunikáciu s EKP je potrebné sa zaregistrovať a nainštalovať aplikáciu externý klient.                                                                                                    |
|                                                                                                    | Externý klient pre vytváranie, podaj a preberanie súborov poštových poukazov kliknite TU     Externý klient pre podaj a preberanie súborov elektronických podacich hárkov a preberanie eReportov                                |
|                                                                                                    | o stave zásielok kliknite TU                                                                                                    |
| 3 23 251 12 254                                                                                                    | V prípade, že Vašu žiadosť o registráciu budete chcieť podpísať elektronickým podpisom a nemáte ešte                                                                                                    |
| Contraction (Contract) (Contract)                                                                                                    | nainštalované príslušné komponenty, kliknite na Inštalácia podpisovania                                                                                                    |
| •                                                                                                    | Pre zmenu údajov osôb, údajov organizácie a osobných nastavení je potrebné sa najskôr prihlásiť a následne                                                                                                    |
| Priblécopio Pogist                                                                                                    | vybrať niektorů z položiek nížšie.<br>Pre zmenu údajov osôb komunikujúcich prostredníctvom EKP kliknite na Zmena údajov osôb                                                                                                    |
| Frinaseine                                                                                                    | Pre zmenu údajov organizácie kliknite na Zmena údajov organizácie<br>Dre zmenu údajov ujeňsnich se k Veňaj eseho pricedenie eleke zmenu sediškétu a zmenu keele kliknite na                                                     |
|                                                                                                    | Pre zneno udajov viazučich sa k vasej osobe, prirauene alebo zneno čeninkaju a znenu nesla klikilite na<br>Zmena osobných nastavení                                                                                             |
|                                                                                                    | Priručka pre uživatelov                                                                                                    |
|                                                                                                    | Podmienky pre poskytovanie služieb cez EKP                                                                                                    |

Zákazník-registrátor klikne tlačidlo "Registrácia", resp. na linku zaregistrovať. Zobrazí sa stránka Žiadosť o používanie Elektronického komunikačného portálu.

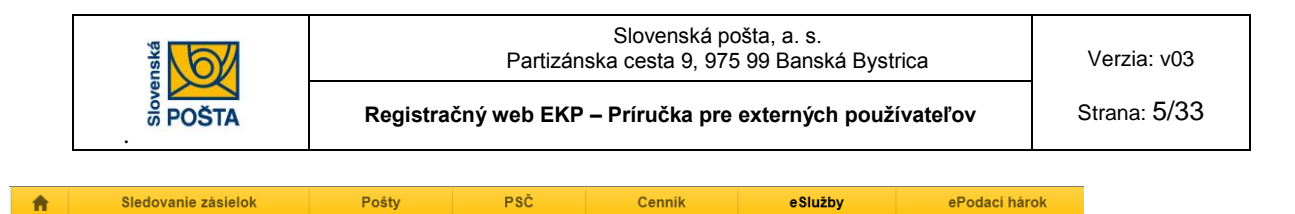

# Žiadosť o používanie Elektronického komunikačného portálu

|   | Požadovaná forma odoslania žia                                                                         | adosti                         |                 |
|---|----------------------------------------------------------------------------------------------------|--------------------------------|-----------------|
|   | Bez použitia KEP                                                                                       | S použitím KEP 〇               | ?               |
|   | Žiadateľ                                                                                               |                                |                 |
|   | IČO/Dátum narodenia                                                                                    | ?                              |                 |
|   | IČ DPH                                                                                                 |                                |                 |
|   | DIČ                                                                                                    |                                |                 |
|   | Adresa sídla                                                                                           |                                |                 |
|   | Ulica                                                                                                  |                                |                 |
|   | Popisné číslo                                                                                          |                                |                 |
|   | PSČ                                                                                                    |                                |                 |
|   | Obec/Mesto                                                                                             |                                |                 |
|   |                                                                                                    |                                |                 |
|   | Notifikačný mail                                                                                       |                                |                 |
|   | Kontaktná osoba                                                                                        |                                |                 |
|   | Telefón                                                                                                |                                |                 |
|   | Služby/produkty využívajúce ko                                                                         | omunikáciu prostredníctvom EKP |                 |
|   | Dostupné služby/produkty                                                                               | Požadované služby/produkty     |                 |
|   | Poštový poukaz na výplatu<br>Elektronický podací hárok<br>Poštový poukaz na účet/ekonomick<br>eReporty | ý > < <                        |                 |
| E | Bezpečnostný kód                                                                                       |                                |                 |
|   |                                                                                                    |                                | Ukončiť Ďalej > |

### 1.2 Zadanie údajov organizácie, označenie produktu

Zákazník-registrátor vyberie formu odoslania žiadosti (bez použitia KEP/s použitím KEP). V prípade odoslania žiadosti s použitím KEP musí mať zákazník nainštalované potrebné komponenty pre podpisovanie. (bod 2)

Zákazník-registrátor zadá potrebné údaje (polia pre povinné údaje sú orámované červenou farbou) a vyberie služby/produkty (prostredníctvom tlačidiel >>, >), pre ktoré chce aktivovať komunikáciu cez EKP.

Po vložení údajov a bezpečnostného kódu klikne na tlačidlo "Ďalej".

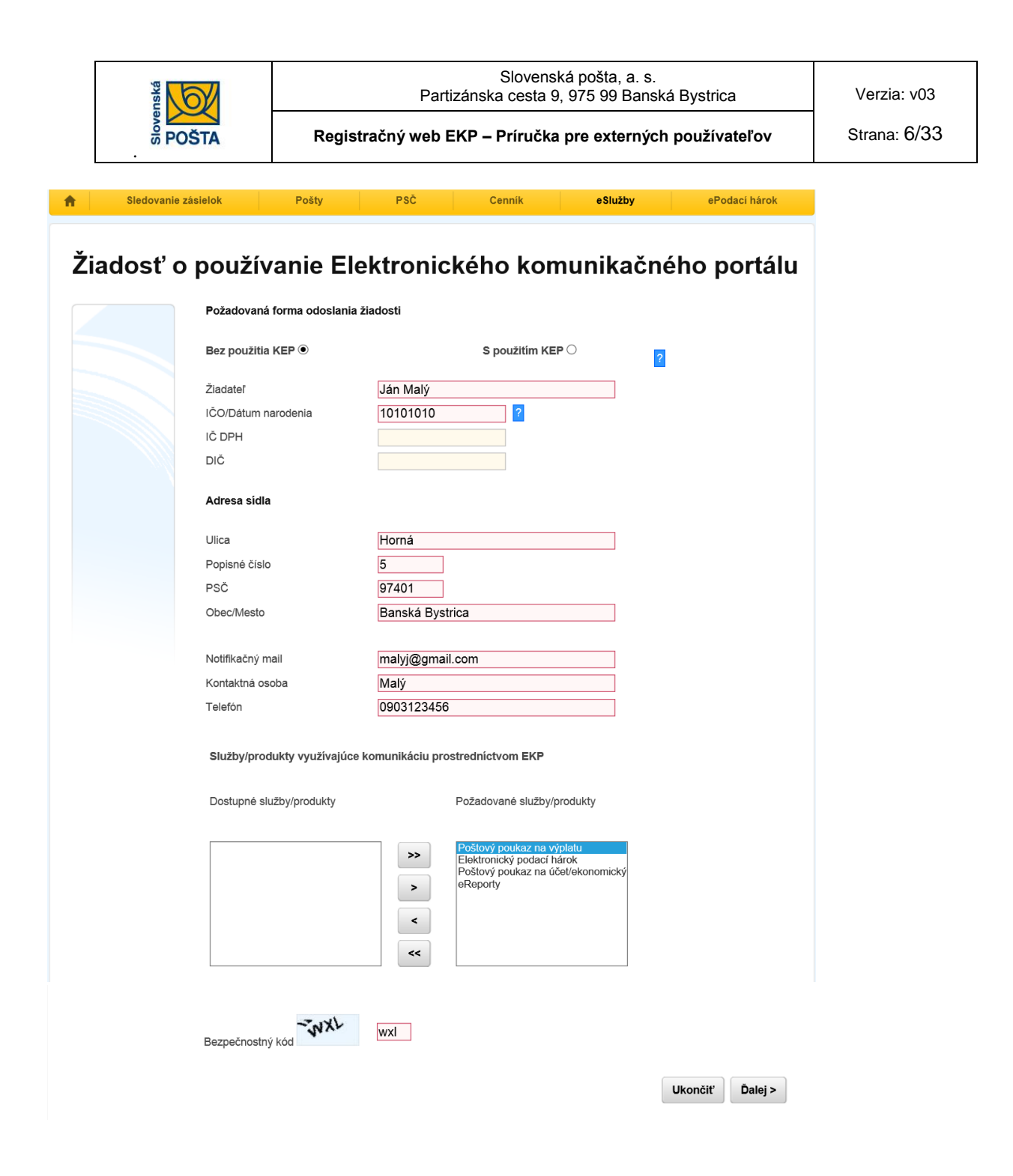

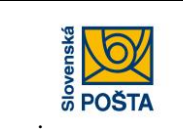

### 1.3 Vloženie údajov osôb a nastavenie oprávnení osôb

Po zobrazení stránky *Údaje osoby komunikujúcej prostredníctvom EKP* zákazník-registrátor vloží potrebné údaje osôb, ktoré budú komunikovať cez EKP (polia pre povinné údaje sú orámované červenou farbou).

| Sledov  | anie zásielok                                    | Pošty                        | PSČ                                                                                                 | Cenník                                                                  | eSlužby                                                                             | ePodací hárok                                                       |
|---------|--------------------------------------------------|------------------------------|----------------------------------------------------------------------------------------------------|-------------------------------------------------------------------------|-------------------------------------------------------------------------------------|---------------------------------------------------------------------|
| liadost | ' o použív                                       | vanie E                      | Elektron                                                                                            | ického ko                                                               | omunikači                                                                           | ného portálu                                                        |
|         |                                                  |                              | Údaje osoby ko                                                                                      | omunikujúcej prostre                                                    | dnictvom EKP                                                                        |                                                                     |
|         | Zadajte men                                      | o, priezvisko,               | Meno                                                                                                | Ján                                                                     |                                                                                     |                                                                     |
|         | a stlačte 'Ove                                   | erit".                       | Priezvisko                                                                                          | Malý                                                                    |                                                                                     |                                                                     |
|         | Následne po                                      | kračujte vo                  | Prihlasovacie me                                                                                    | eno maly                                                                |                                                                                     |                                                                     |
|         | položiek. Pre<br>údajov osoby                    | uloženie<br>/ vo formulári   | Mail                                                                                                | malyj@gm                                                                | ail.com ?                                                                           | Overit'                                                             |
|         | stlačte 'Uloži<br>dokončenie s<br>stlačte 'Ďalej | t". Pre<br>spracovania<br>". | Heslo                                                                                               | ******                                                                  | ••• <mark>?</mark>                                                                  |                                                                     |
|         | <u>Ďalšia osoba</u>                              | 1                            | Overenie hesla                                                                                      |                                                                         |                                                                                     |                                                                     |
|         | lán Malú                                         |                              | Nastavenie po                                                                                       | žadovaných oprávne                                                      | ení osoby                                                                           |                                                                     |
|         | Zobraziť I C                                     | Odstrániť                    |                                                                                                    |                                                                         |                                                                                     |                                                                     |
|         |                                                  |                              | Dostupné opráv                                                                                      | vnenia                                                                  | Požadov                                                                             | vané oprávnenia                                                     |
|         |                                                  |                              | Preberanie výstu<br>Odoslanie dávky<br>El. podaci hárok<br>El. podaci hárok -<br>Preberanie výstup  | pov PPnaV<br>PPnaV<br>- preberanie výstupov<br>- odoslanie<br>pov PPnaU | <ul> <li>eReporty</li> <li>eReport</li> <li>Zmena úd</li> <li></li> <li></li> </ul> | listy<br>xpres zásielky / baliky<br>dajov osôb<br>dajov organizácie |
|         |                                                  |                              | Chcete pokračova<br>nastavení notifiká                                                              | ať v<br>ácií?                                                           |                                                                                     | Áno Nie                                                             |
|         |                                                  |                              | Nastavenie pre no                                                                                   | otifikácie                                                              |                                                                                     |                                                                     |
|         |                                                  |                              | <ul> <li>■ eReporty</li> <li>■ Preberanie vý</li> <li>■ eReporty -</li> <li>■ eReporty -</li> </ul> | stupov<br>listy<br>expres zásielky / bal                                | iky                                                                                 | notifikovať všetko     Notifikovať prvý                             |
|         |                                                  |                              |                                                                                                    |                                                                         |                                                                                     | Úložiť                                                              |
|         |                                                  |                              |                                                                                                    |                                                                         |                                                                                     |                                                                     |

Po vložení údajov meno, priezvisko, prihlasovacie meno a mail klikne na tlačidlo "Overiť"; systém overí, či neexistuje iná osoba s rovnakým prihlasovacím menom, ak nie, dovolí pokračovať vo vypĺňaní ďalších údajov. Ak pre zadané údaje už v EKP existuje osoba v EKP systém zobrazí hlásenie "Osoba existuje v EKP. Chcete pokračovať v jej priradení ku subjektu?" Ak zákazník stlačí "nie", systém vymaže doteraz zadané údaje a zákazník vyplní nové údaje osoby, ak stlačí "áno" môže pokračovať v zadávaní údajov. V tomto prípade môže jedna osoba komunikovať za viac subjektov. Následne nastaví

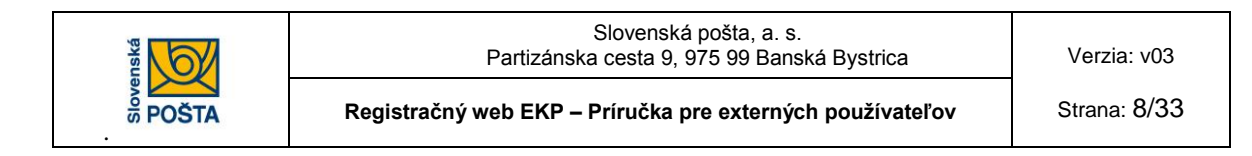

oprávnenia pre danú osobu. Polia pre nastavenie oprávnení sú dostupné podľa toho, ako boli označené produkty na predchádzajúcej stránke. Každý zákazník musí mať v EKP zaregistrovanú aspoň jednu osobu s oprávneniami na zmenu údajov osôb a na zmenu údajov organizácie. Po nastavení oprávnení má zákazník možnosť nastaviť zasielanie notifikácií pre jednotlivé produkty/služby použitím voľby "áno", resp. "nie". Po priradení oprávnení a po nastavení notifikácií osobe, je potrebné zadané údaje uložiť použitím voľby "Uložiť". Po uložení údajov klikne na tlačidlo "Ďalšia osoba" ak chce vložiť údaje ďalšej osoby. V prípade, že boli vložené údaje všetkých osôb, klikne na tlačidlo "Ďalej". Systém vygeneruje vyplnenú *Žiadosť o používanie Elektronického komunikačného portálu.* 

| <b>†</b> | Sledovanie zásielok | Pošty                                                                                                    | PSČ                    | Cenník             | eSlužby | ePoo   | lací hárok |
|----------|---------------------|----------------------------------------------------------------------------------------------------|------------------------|--------------------|---------|--------|------------|
| Žia      | dosť o pou          | žívanie Elek                                                                                              | tronické               | eho komu           | unikačn | ého p  | ortálu     |
|          |                     | Prehľad                                                                                                   |                        |                    |         |        |            |
|          |                     | Subjekt                                                                                                   |                        |                    |         |        |            |
|          |                     | Názov:                                                                                                    | Ján M                  | alý                |         |        |            |
|          |                     | IČO:                                                                                                    | 10101                  | 010                |         |        |            |
|          |                     | IČ DPH:                                                                                                   |                        |                    |         |        |            |
|          |                     | DIČ:                                                                                                    |                        |                    |         |        |            |
|          |                     | Ulica:                                                                                                    | Horná                  | 5                  |         |        |            |
|          |                     | Obec/Mesto:                                                                                               | Bansk                  | á Bystrica         |         |        |            |
|          |                     | Notifikačný mail:                                                                                         | malyj@                 | ⊉gmail.com         |         |        |            |
|          |                     | Kontaktná osoba:                                                                                          | Malý                   |                    |         |        |            |
|          |                     | Telefón:                                                                                                  | 09031                  | 23456              |         |        |            |
|          |                     | Služby/produkty                                                                                           | /                      |                    |         |        |            |
|          |                     | Poštový poukaz na účet/ekor<br>Poštový poukaz na výplatu<br>Elektronický podací hárok<br>eReporty         | nomický                |                    |         |        |            |
|          |                     | Osoby                                                                                                    |                        |                    |         |        |            |
|          |                     | Meno:                                                                                                    | Ján                    |                    |         |        |            |
|          |                     | Priezvisko:                                                                                               | Malý                   |                    |         |        |            |
|          |                     | Prihlasovacie meno:                                                                                       | maly                   |                    |         |        |            |
|          |                     | Notifikačný mail:                                                                                         | malyj@                 | ⊉gmail.com         |         |        |            |
|          | c                   | právnenia                                                                                                 |                        |                    |         |        |            |
|          | e<br>C<br>C         | Reporty listy<br>Report expres zásielky / balíl<br>právnenie na zmenu údajov<br>právnenie na zmenu údajov | ky<br>osôb<br>subjektu |                    |         |        |            |
|          | Ν                   | otifikácie                                                                                                |                        |                    |         |        |            |
|          | e                   | Reporty - expres zásielky / k                                                                             | oalíky                 | Notifikovať prvý   |         |        |            |
|          | 6                   | Reporty - listy                                                                                           |                        | Notifikovať všetko |         |        |            |
|          |                     |                                                                                                    |                        |                    |         |        |            |
|          |                     |                                                                                                    |                        |                    |         |        |            |
|          |                     |                                                                                                    |                        |                    | Ukončiť | < Späť | Poslať     |

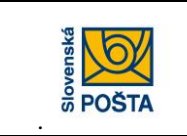

### 1.4 Odoslanie žiadosti (registračného formulára)

Ďalší postup závisí od toho, či zákazník-registrátor disponuje kvalifikovaným certifikátom, ktorý mu umožňuje podpísať registračný formulár kvalifikovaným elektronickým podpisom (KEP).

a) v prípade použitia KEP-u klikne na tlačidlo "Podpísať a poslať" a pokračuje v podpisovaní dokumentu.

|                                | Upozornenie                                               |
|--------------------------------|-----------------------------------------------------------|
| Žiadosť musí byť podpísaná cer | tifikátom osoby priradenej k zákazníkovi ako prvá v porac |
|                                | OK                                                        |
| Názov:                         | Registrátor                                               |
| IČO:                           | 04041970                                                  |
| IČ DPH:                        |                                                           |
| DIČ:                           |                                                           |
| Ulica:                         | Dlhá 5                                                    |
| Obec/Mesto:                    | Banská Bystrica                                           |
| Notifikačný mail:              | ratkovska.jana@slposta.sk                                 |
| Kontaktná osoba:               | Ján Registrátor                                           |
| Telefón:                       | 0100002020                                                |
| Služby/produkt                 | y                                                         |
| Poštový poukaz na účet/eko     | nomický                                                   |
| Poštový poukaz na výplatu      |                                                           |

| ổ D.Signer/XAdES                          |                           | X |
|-------------------------------------------|---------------------------|---|
| 🗼 Dokument nie je podpísaný 🛛 📓 🗙         |                           | 0 |
| Žiadosť o komunik                         |                           |   |
| Žiadosť o komunikáciu cez EKP_RegForm_v02 |                           |   |
| Formulár žiadosti<br>                     |                           | Ĩ |
| <                                         | >                         | 1 |
| ☐ Zalomiť text                            | Xml dáta Verifikačné dáta |   |
|                                           | Podpísať OK Storno        |   |

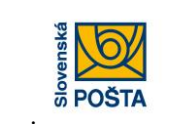

Slovenská pošta, a. s. Partizánska cesta 9, 975 99 Banská Bystrica

Registračný web EKP – Príručka pre externých používateľov

Strana: 10/33

| 🎯 Výber certifikátu                                                                                                    |                                                                           |                                                         |                                        |                            |
|----------------------------------------------------------------------------------------------------|---------------------------------------------------------------------------|---------------------------------------------------------|----------------------------------------|----------------------------|
| Vyberte certifikát, ktorý chcete použíť. Pre<br>kvalifikovaný certifikát, vydaný akreditovar<br>Overte platnosť vybraného podpisového c                                                                                         | vytvorenie zaručenéh<br>nou certifikačnou auto<br>ertifikátu na základe n | o elektronického poc<br>ritou.<br>slevantných verejne o | lpisu musí byť po<br>dostupných inforn | užitý<br>nácií o revokácii |
| (aktuálne platný zoznam zrušených certifik<br>elektronického podpisu!                                                                                                    | átov). Použitie neplatr                                                   | iého certifikátu má za                                  | následok vytvor                        | enie neplatného            |
| Potvrdením výberu certifikátu podpíšete d                                                                                                    | okument!                                                                  |                                                         |                                        |                            |
| Vydaný pre 🔼                                                                                                    | Vydavateľ                                                                 | e e                                                     | Platný do                              | 15.05                      |
| milusidu siyk                                                                                                    | T.CA - quameu Cert                                                        | ncation sourceing,                                      | 10, 11, 2012 12,                       | 40.00                      |
|                                                                                                    |                                                                           | Zobraziť certifikát                                     | ОК                                     | Storno                     |
|                                                                                                    |                                                                           |                                                         |                                        |                            |
|                                                                                                    |                                                                           |                                                         |                                        |                            |
| D.Signer/XAdES                                                                                                    |                                                                           |                                                         |                                        |                            |
| 🎝 Dokument bol podpísaný 🛛 🔒                                                                                                    | ×                                                                         |                                                         |                                        | 0                          |
| Žiadosť o komunik                                                                                                    |                                                                           |                                                         |                                        |                            |
| Žiadosť o komunikáciu cez EKP_RegFo                                                                                                    | rm_v02                                                                    |                                                         |                                        |                            |
| Formulár žiadosti<br><br>Typ Formulára: Registracia<br>Kontaktná Osoba: Ján Registrátor<br>Kontaktná Osoba Telefór: 0100002020                                                                                                  | )                                                                         |                                                         |                                        |                            |
| == nformácie o Subjektu===<br>Názov: Registrátor<br>IČD: 04041970<br>DIČ:<br>IC DPH:<br>Ulica: Dhá<br>Súgisné Číslo: 5<br>PSČ: 97401<br>Obec: Banská Bystrica<br>Notříkačný Mail: ratkovska.jana@slpost.<br>Typ Zmery. Přídanie | a.sk                                                                      |                                                         |                                        | ×                          |
| <                                                                                                    |                                                                           |                                                         |                                        | >                          |
| 🔲 Zalomiť text                                                                                                    |                                                                           | ×r                                                      | nIdáta Ve                              | rifikačné dáta             |
|                                                                                                    |                                                                           | Podpísať                                                | ок                                     | Storno                     |
|                                                                                                    |                                                                           |                                                         |                                        |                            |

**b) ak nebude použitý KEP**, klikne na tlačidlo "Poslať".

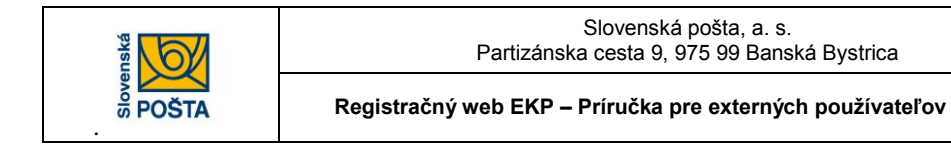

### Ukončenie registrácie

Registračný web potvrdí úspešné odoslanie registračného formuláru v elektronickej forme oznamom

#### Žiadosť bola prijatá na spracovanie

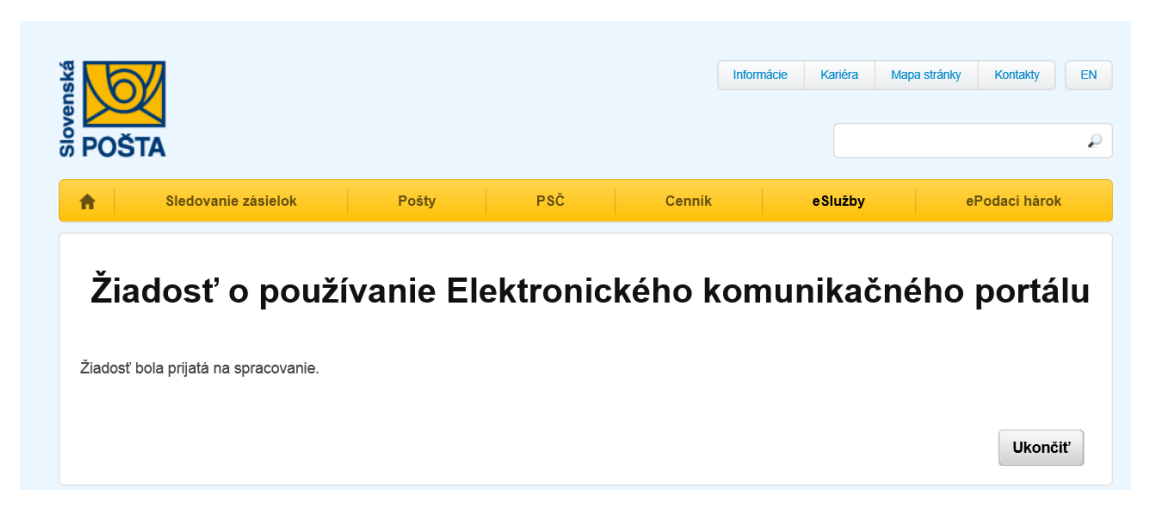

Zákazník-registrátor klikne na tlačidlo "Ukončiť".

# 2. Inštalácia prostredia pre podpisovanie

|                         |                                                                                                    |                                                                                                    | Inform                                                                                                    | nácie Kariéra Ma                                                                                                    | apa stránky Kontakty EN                                                                                   |  |
|-------------------------|----------------------------------------------------------------------------------------------------|----------------------------------------------------------------------------------------------------|----------------------------------------------------------------------------------------------------|----------------------------------------------------------------------------------------------------|----------------------------------------------------------------------------------------------------|--|
| A Sledovanie zásielok   | Pošty                                                                                                    | PSČ                                                                                                    | Cenník                                                                                                    | eSlužby                                                                                                    | ePodací hárok                                                                                             |  |
|                         | Elektronický komu<br>poštou, a. s.<br>EKP umožňuje:<br>• vkladanie doku<br>• preberanie výs<br>Pre komunikáciu •<br>• Externý klient                                                                           | cký komui<br>unikačný portál (EKP<br>umentov podpísanýc<br>stupných dokumento<br>s EKP je potrebné se<br>pre vytváranie, poda               | nikačný port<br>) je určený pre registrov<br>h elektronickým podpiso<br>v zo spracovania z inter<br>n zaregistrovať a naista<br>a preberanie súborov p | άΙ<br>aných zákazníkov na k<br>om do interných systém<br>ných systémov Sloven:<br>alovať aplikáciu externý<br>poštových poukazov l<br>ivěh podetcih bárkov: | tomunikáciu so Slovenskou<br>tov Slovenskej pošty, a. s.<br>skej pošty, a. s.<br>* klient.<br>kliknite TU |  |
|                         | o stave zásielok kliknite TU<br>V prípade, že Vašu žiadosť o registráciu budete chcieť podpísať elektronický podpisom a nemáte ešte<br>nainštalované príslušné komponenty, kliknite na Inštalácia podpisovania |                                                                                                    |                                                                                                    |                                                                                                    |                                                                                                    |  |
| Prihlásenie Registrácia | vybrať niektorú z r<br>Pre zmenu údajov<br>Pre zmenu údajov<br>Pre zmenu údajov<br>Zmena osobných<br>Prfručka pre užíva<br>Podmienky pre p<br>eReklamačný list                                                 | položiek nižšie.<br>v osôb komunikujúcia<br>v organizácie kliknite<br>v viažucich sa k Vaše<br>nastavení<br>ateľov<br>sskytovanie služieb o | h prostredníctvom EKP<br>na Zmena údajov organ<br>ji osobe, priradenie alet<br>ez EKP                                                                  | kliknite na Zmena úda<br>izácie<br>po zmenu certifikátu a z                                                                                                 | jov osôb<br>rmenu hesla kliknite na                                                                       |  |

|  | Slovenská pošta, a. s.<br>Partizánska cesta 9, 975 99 Banská Bystrica | Verzia: v03   |
|--|-----------------------------------------------------------------------|---------------|
|  | Registračný web EKP – Príručka pre externých používateľov             | Strana: 12/33 |

Používateľ EKP klikne linku Inštalácia podpisovania. Zobrazí sa stránka Komponenty podpisovania.

| Slovenská      | DŠTA                                                                                                    |                                                                 |                 |        | Informácie | Kariéra  | Mapa stránky | Kontakty    | EN  |
|----------------|----------------------------------------------------------------------------------------------------|-----------------------------------------------------------------|-----------------|--------|------------|----------|--------------|-------------|-----|
| A              | Sledovanie zásielok                                                                                                    | Pošty                                                           | PSČ             | Cenník |            | e Služby | el           | Podací háro | k   |
| In<br>Zz<br>(r | omponenty podpis<br>štalácia D.Signer/XAdES<br>• D.Signer/XAdES<br>avedenie novej podpisovej politiky<br>a základe operačného systému p<br>• Podpisová politika (32 bit OS)<br>• Podpisová politika (64 bit OS) | Sovania<br>v pomocou importu do re<br>o inštalácii D.Signer/XAd | gistrov<br>dES) |        |            |          |              |             |     |
|                |                                                                                                    |                                                                 |                 |        |            |          |              | Ukond       | it' |

Používateľ nainštaluje D.Signer/XAdES. Inštalácia spočíva v kliknutí na príslušnú linku, po ktorom nasleduje samotný proces inštalácie príslušného komponentu, ktorý vyžaduje od používateľa potvrdenie jednotlivých akcií. Niektoré internetové prehliadače neumožňujú spustenie inštalácie komponentu priamo z webu, v týchto prípadoch je potrebné komponenty uložiť a následne spustiť z adresára, do ktorého boli uložené.

### 2.1 Inštalácia D.Signer/XAdES

Inštalácia a následné použitie produktu "D.Signer/XAdES" je potrebné vtedy, ak klient bude predpokladať v rámci používania aplikácie "Externý klient" na pracovnej stanici koncového používateľa aktívne vytvárať KEP, t.j. podpisovať elektronické dokumenty svojím kvalifikovaným elektronickým podpisom.

Samotná inštalácia sa zaháji stiahnutím inštalačného programu a jeho spustením, čo používateľ vykoná stlačením tlačidla "Spustiť".

| Chcete spustiť alebo uložiť súbor <b>DSigXadesSetup.msi</b> (16,1 MB) z lokality <b>dev-pps</b> ?                                                         |         |                   |                           |     |  |  |  |
|----------------------------------------------------------------------------------------------------|---------|-------------------|---------------------------|-----|--|--|--|
| 🕐 Tento typ súboru by mohol poškodiť váš počítač. Spustiť Uložiť 🔻                                                                                        |         |                   |                           |     |  |  |  |
| Podľa bezpečnostných nastavení môže systém vyžiadať opakované potvrdenie spustenia inštalačného<br>programu. Používateľ znovu stlačí tlačidlo "Spustiť" . |         |                   |                           |     |  |  |  |
| Sťahovanie položky DSigXadesSetup.msi sa dokončilo.                                                                                                    | Spustiť | Otvoriť priečinok | Zobraziť sťahované súbory | / × |  |  |  |

Následne sa spustí sprievodca inštaláciou. Pre pokračovanie je potrebné stlačiť tlačidlo "Next" (Ďalej).

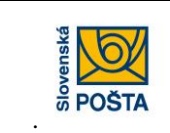

Slovenská pošta, a. s. Partizánska cesta 9, 975 99 Banská Bystrica

Registračný web EKP – Príručka pre externých používateľov Stran

| <b>8</b>                                                                 | D.Signer/XA                                                           | dES v2.0.0.0 w                                                     | vith plugins                                                                  | ×                                            |
|--------------------------------------------------------------------------|-----------------------------------------------------------------------|--------------------------------------------------------------------|-------------------------------------------------------------------------------|----------------------------------------------|
| Welcome to t<br>plugins Setup                                            | he D.Signe<br>o Wizard                                                | r/XAdes v2                                                         | .0.0.0 with                                                                   |                                              |
| The installer will guide<br>plugins on your compu                        | you through the ste<br>ter.                                           | ps required to insta                                               | ll D.Signer/XAdES v2                                                          | .0.0.0 with                                  |
| WARNING: This comp<br>Unauthorized duplicati<br>or criminal penalties, a | outer program is pro<br>on or distribution of<br>nd will be prosecute | tected by copyright<br>this program, or any<br>ed to the maximum e | law and international<br>y portion of it, may resu<br>extent possible under t | treaties.<br>ult in severe civil<br>the law. |
|                                                                          |                                                                       | Cancel                                                             | < Back                                                                        | Next >                                       |

Používateľ môže, ale nemusí zmeniť predvolený adresár pre inštaláciu a pokračuje stlačením tlačidla "Next" (Ďalej).

| D.Signer/XAdES v2.0.0.0 with pluging                                                                                                    | ; – – ×                |  |  |  |  |  |  |
|----------------------------------------------------------------------------------------------------|------------------------|--|--|--|--|--|--|
| Select Installation Folder                                                                                                    | <b>_</b>               |  |  |  |  |  |  |
| The installer will install D.Signer/XAdES v2.0.0.0 with plugins to the following folder.<br>To install in this folder, click "Next". To install to a different folder, enter it below or click "Browse". |                        |  |  |  |  |  |  |
| <u>Folder:</u><br>C:\Program Files (x86)\Ditec\DSigXades\                                                                                                    | Browse<br>Disk Cost    |  |  |  |  |  |  |
| Install D.Signer/XAdES v2.0.0.0 with plugins for yourself, or for anyone w<br>Everyone<br>Just me                                                                                                    | ho uses this computer: |  |  |  |  |  |  |
| Cancel < Back                                                                                                    | Next >                 |  |  |  |  |  |  |

Používateľ si prečíta licenčnú zmluvu a zvolí možnosť "I Agree" (Súhlasím), potvrdí tlačidlom "Next" (Ďalej).

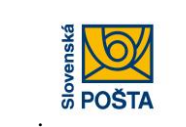

Registračný web EKP – Príručka pre externých používateľov

| ø         | D.Signer/X/                                                                                                    | AdES v2.0.0.0 with plugins 🛛 🗕 🗖 🗙 |  |  |  |  |  |  |
|-----------|----------------------------------------------------------------------------------------------------|------------------------------------|--|--|--|--|--|--|
| Li        | License Agreement                                                                                                    |                                    |  |  |  |  |  |  |
| Ple<br>Ag | Please take a moment to read the license agreement now. If you accept the terms below, click "I<br>Agree", then "Next". Otherwise click "Cancel".                                                                                               |                                    |  |  |  |  |  |  |
|           | Licenčná zmluva           Licenčná zmluva <ul> <li>uzavretá podľa zákona č. 618/2003 Z. z. o autorských právach a právach a súvisiacich s autorským právom v úplnom znení (ďalej len "autorský zákon")</li> <li>(ďalej len "zmluva")</li> </ul> |                                    |  |  |  |  |  |  |
|           | Táto Zmluva je uzatvorená medzi spoločnosťou                                                                                                    |                                    |  |  |  |  |  |  |
|           | Obchodné meno: DITEC                                                                                                    | ac Y                               |  |  |  |  |  |  |
|           | ◯ I Do Not Agree                                                                                                    | ● I Agree                          |  |  |  |  |  |  |
|           |                                                                                                    | Cancel < Back Next >               |  |  |  |  |  |  |

Na záver používateľ potvrdí inštaláciu tlačidlom "Next" (Ďalej).

| ₿               | D.Signer/XAdES v2.0.0.0 with plugins 🛛 – 🗖                                                               | x |
|-----------------|----------------------------------------------------------------------------------------------------|---|
| Confirm         | Installation                                                                                             |   |
| The installer i | is ready to install D.Signer/XAdES v2.0.0.0 with plugins on your computer.<br>to start the installation. |   |
|                 | Cancel < Back Next >                                                                                     |   |

O úspešnej inštalácii je používateľ informovaný správou v okne, ktoré sa uzatvorí stlačením tlačidla "Close" (Zavrieť).

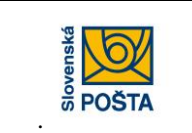

Slovenská pošta, a. s. Partizánska cesta 9, 975 99 Banská Bystrica

| 🛃 D.S                                                  | igner/XAdES v2.0.0.0 with plugins                      | - 🗆 🗙 |
|--------------------------------------------------------|--------------------------------------------------------|-------|
| Installation Comp                                      | lete                                                   |       |
| D.Signer/XAdES v2.0.0.0 with<br>Click "Close" to exit. | h plugins has been successfully installed.             |       |
| Please use Windows Update                              | to check for any critical updates to the .NET Framewor | k.    |
|                                                        | Cancel < Back                                          | Close |

### 2.2 Odinštalovanie komponentov podpisovania

Odinštalovanie komponentov podpisovania sa uskutoční štandardnými nástrojmi systému Windows – Ovládací panel – Pridanie alebo odstránenie programov v opačnom poradí ako boli nainštalované.

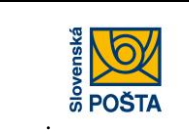

Registračný web EKP – Príručka pre externých používateľov

### 3. Zmeny v registrácii

Zmeny v nastaveniach údajov organizácie (subjektu) a osôb môže vykonávať len prihlásená osoba s oprávneniami na vykonanie príslušnej zmeny.

### 3.1 Prihlásenie

Zákazník klikne na link http://ekp.posta.sk/pps/RegistrationWeb/. Zobrazí sa stránka

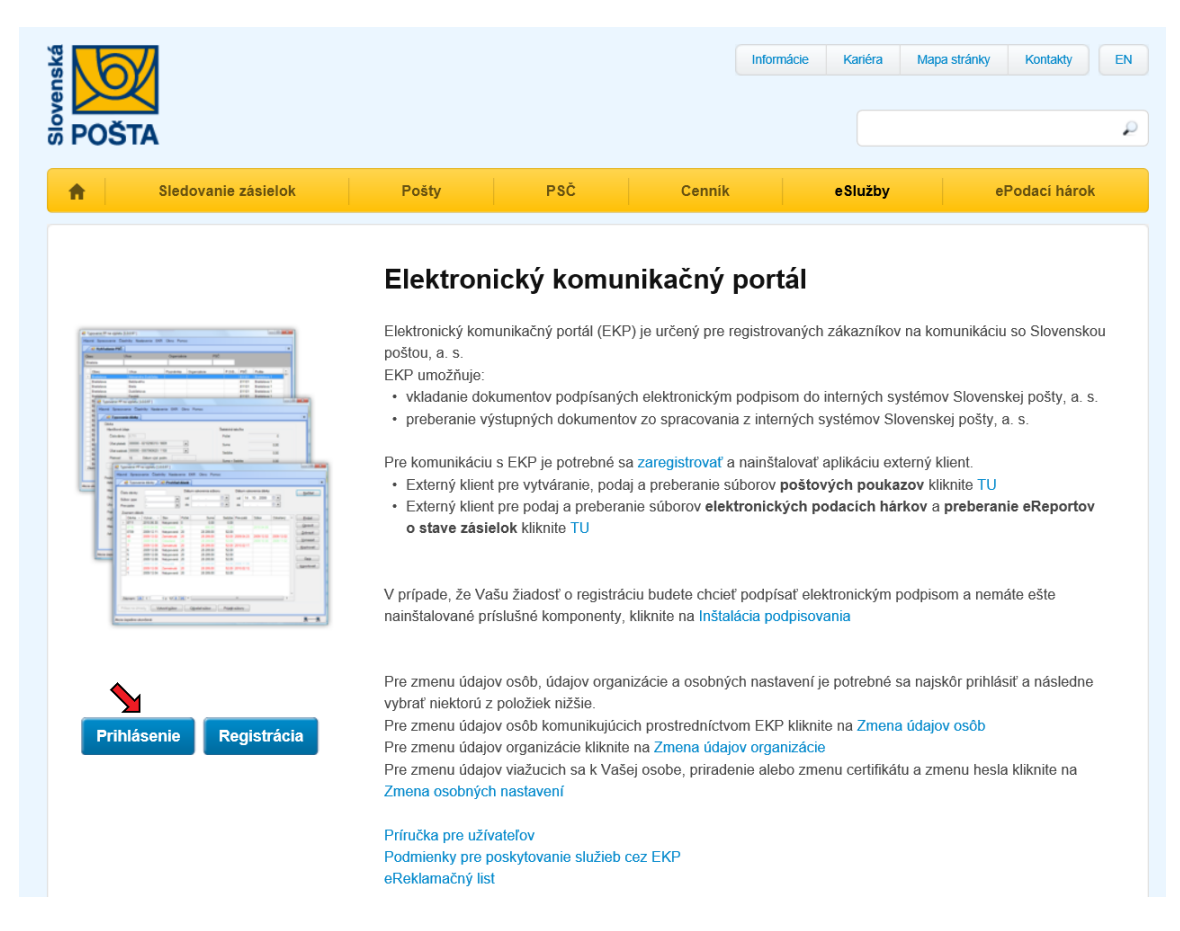

Zákazník-registrátor klikne na tlačidlo "Prihlásenie". Zobrazí sa stránka Prihlásenie.

| <b>A</b> | Sledovanie zásielok | Pošty                 | PSČ      | Cennik | eSlužby | ePodací hárok |
|----------|---------------------|-----------------------|----------|--------|---------|---------------|
|          |                     |                       |          |        |         |               |
|          |                     | Prihlásenie           | <b>!</b> |        |         |               |
|          |                     | Prihlasovacie<br>meno |          |        |         |               |
|          |                     | Heslo [               |          | ?      |         |               |
|          |                     |                       |          |        |         |               |
|          |                     | Prihlásiť Ukonč       | sit'     |        |         |               |
|          |                     |                       |          |        |         |               |

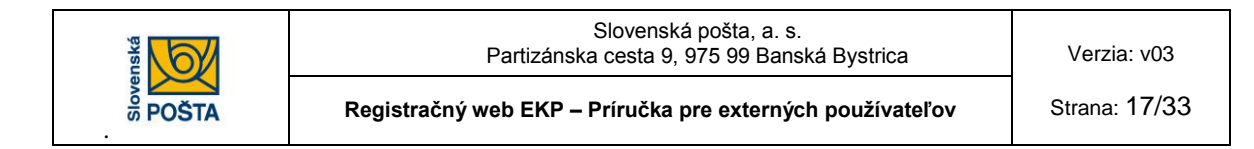

Zákazník-registrátor vloží prihlasovacie meno a heslo osoby, ktorá má oprávnenie na vykonávanie zmien a klikne na tlačidlo "Prihlásiť".

### 3.2 Zabudnuté heslo

V prípade, ak zákazník-registrátor zabudne heslo, klikne na tlačidlo "Zabudnuté heslo".

| <b>•</b> | Sledovanie zásielok | Pošty                                                                                       | PSČ                                        | Cenník                       | eSlužby | ePodací hárok |
|----------|---------------------|---------------------------------------------------------------------------------------------|--------------------------------------------|------------------------------|---------|---------------|
|          |                     | Zabudnuté                                                                                   | heslo                                      |                              |         |               |
|          |                     | Vyplňte položky tak, a<br>a stlačte "Odoslat". Po<br>uvedený mail.<br>Prihlasovacie<br>meno | ko sú evidované v s<br>o overení systém po | systéme EKP<br>všle heslo na |         |               |
|          |                     | Mail                                                                                        |                                            |                              |         |               |
|          |                     | Ukončiť Odosl                                                                               | ať                                         |                              |         |               |

Vloží prihlasovacie meno a mail osoby tak ako sú evidované v systéme EKP a stlačí "Odoslať". Po overení systém pošle heslo na uvedený mail.

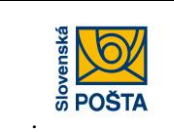

Registračný web EKP – Príručka pre externých používateľov

Strana: 18/33

### 3.3 Voľba režimu pre zmenu údajov organizácie

Po prihlásení môže zákazník zmeniť adresné údaje organizácie a priradené produkty, pre ktoré využívate komunikáciu prostredníctvom EKP

Zákazník-registrátor klikne na linku Zmena údajov organizácie

eReklamačný list

| <b>Sledovanie zásielok</b>             | Pošty                                                                                                    | PSČ                                                                                                    | Cennik                                                                                                    | eSlužby                                                                                                    | ePodací hárok                                                                                                    |
|----------------------------------------|----------------------------------------------------------------------------------------------------|----------------------------------------------------------------------------------------------------|----------------------------------------------------------------------------------------------------|----------------------------------------------------------------------------------------------------|----------------------------------------------------------------------------------------------------|
|                                        | Elektron                                                                                                    | ický komu                                                                                                    | inikačný port                                                                                                    | tál                                                                                                    |                                                                                                    |
|                                        | Elektronický kom<br>poštou, a. s.<br>EKP umožňuje:<br>• vkladanie dok<br>• preberanie vý<br>Pre komunikáciu<br>• Externý klient<br>• Externý klient<br>• stave zásie | unikačný portál (EK<br>umentov podpísaný<br>stupných dokumení<br>s EKP je potrebné s<br>pre vytváranie, poc<br>pre podaj a prebera<br><b>lok</b> kliknite TU | P) je určený pre registrov<br>rch elektronickým podpiso<br>ov zo spracovania z inter<br>sa zaregistrovať a nainšta<br>laj a preberanie súborov j<br>anie súborov <b>elektronick</b> | vaných zákazníkov na ko<br>om do interných systémo<br>rných systémov Slovensł<br>alovať aplikáciu externý ł<br><b>poštových poukazov</b> kl<br><b>ých podacích hárkov</b> a | munikáciu so Slovenskou<br>ov Slovenskej pošty, a. s.<br>kej pošty, a. s.<br>dient.<br>iknite TU<br>preberanie eReportov |
| <br>   =    =    =    =    =    =    = | V prípade, že Va<br>nainštalované prí                                                                                                    | šu žiadosť o registra<br>slušné komponenty                                                                                                    | áciu budete chcieť podpís<br>, kliknite na Inštalácia po                                                                                                    | sať elektronickým podpis<br>dpisovania                                                                                                    | om a nemáte ešte                                                                                                    |
| Prihlásenie Registrácia                | Pre zmenu údajo<br>vybrať niektorú z<br>Pre zmenu údajo<br>Pre zmenu údajo<br>Pre zmenu údajo<br>Zmena osobných                                                      | v osôb, údajov orga<br>položiek nižšie.<br>v osôb komunikujúc<br>v organizácie kliknii<br>v viažucich sa k Va<br>nastavení<br>ateľov                         | nizácie a osobných nasta<br>ich prostredníctvom EKP<br>e na Zmena údajov orgai<br>šej osobe, priradenie alet                                                                        | avení je potrebné sa najs<br><sup>9</sup> kliknite nežemena údajo<br>nizácie<br>bo zmenu certifikátu a zn                                                                   | ikôr prihlásiť a následne<br>v osôb<br>nenu hesla kliknite na                                                            |
|                                        | Podmienky pre p                                                                                                    | oskytovanie služieb                                                                                                    | cez EKP                                                                                                    |                                                                                                    |                                                                                                    |

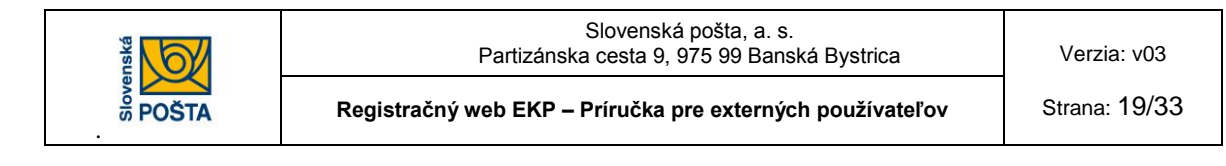

### Vloženie Identifikátora subjektu

Zákazník-registrátor vloží Identifikátor subjektu, ktorý mu bol pridelený a oznámený e-mailom pri prvej registrácii a stlačí tlačidlo "overiť". Systém overí existenciu subjektu a vyplní polia formulára aktuálnymi údajmi subjektu.

| b     |                                              |                                    |                     | Inform           | ácie Kariéra Map | a stránky Kontakty              |
|-------|----------------------------------------------|------------------------------------|---------------------|------------------|------------------|---------------------------------|
| POŠTA |                                              |                                    |                     |                  |                  |                                 |
|       | Sledovanie zásielok                          | Pošty                              | PSČ                 | Cenník           | eSlužby          | ePodací hárok                   |
|       |                                              |                                    |                     |                  |                  | Ján Malý   <mark>Odhlá</mark> s |
| Žiad  | losť o použ                                  | ívanie El                          | ektronic            | kého kom         | unikačné         | ho portáli                      |
| Zme   | ena údajov s                                 | subjektu                           |                     |                  |                  |                                 |
|       | Vyplňte ider<br>subjektu a s<br>'Overit' Nát | ntifikátor<br>stlačte<br>sledne    | ntifikátor subjektu | r3wDZwZS         | ?                | Overiť                          |
|       | pokračujte v<br>požadovane                   | √ýberom Po;<br>∋j formy            | iadovaná forma od   | oslania žiadosti |                  |                                 |
|       | odoslania ži<br>požadovano<br>údajov a pri   | iadosti a<br>pu zmenou<br>radopých | ≀ použitia KEP      | s                | použitím KEP 🔿   | ?                               |
|       | služieb/proc                                 | luktov. Žia                        | dateľ J             | án Malý          |                  |                                 |
|       |                                              | IČC<br>nar                         | )/Dátum<br>odenia   | 0101010          | ?                |                                 |
|       |                                              | IČ I                               | ЭРН                 |                  |                  |                                 |
|       |                                              | DIČ                                | ;                   |                  |                  |                                 |
|       |                                              | Ad                                 | resa sídla          |                  |                  |                                 |
|       |                                              | Ulio                               | a H                 | lorná            |                  |                                 |
|       |                                              | Pop                                | visné číslo 5       |                  |                  |                                 |
|       |                                              | PS                                 | õ 9                 | 7401             |                  |                                 |
|       |                                              |                                    |                     |                  |                  |                                 |

### Zmena údajov organizácie

Zákazník opraví údaje, prípadne priradenia služieb, vyplní kontaktnú osobu a telefón a klikne na tlačidlo "Ďalej".

V prípade, ak zákazník-registrátor priradí subjektu nové služby, systém v ďalšej obrazovke ponúkne formulár pre aktualizáciu údajov osôb – ku každej službe musí byť priradená aspoň jedna osoba, ktorá

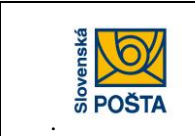

Strana: 20/33

má oprávnenie komunikovať za danú službu. Po priradení novej služby má zákazník – registrátor možnosť nastaviť zasielanie notifikácií príslušnej osobe.

# Žiadosť o používanie Elektronického komunikačného portálu Zmena údajov subjektu

|                                                                                                    | Údaje osoby komunikuj                            | úcej prostredníctvom | EKP               |         |
|----------------------------------------------------------------------------------------------------|--------------------------------------------------|----------------------|-------------------|---------|
| Zadajte meno, priezvisko,<br>prihlasovacie meno a mail<br>a stlačte 'Overit''.<br>Následne pokračujte vo<br>vypĺňaní prístupných<br>položiek. Pre uloženie<br>údajov osoby vo formulári<br>stlačte 'Uložit''. Pre<br>dokončenie spracovania | Meno<br>Priezvisko<br>Prihlasovacie meno<br>Mail |                      | 2                 | Overit' |
| stlačte 'Ďalej''.                                                                                                    | Heslo                                            |                      | ?                 |         |
| <u>Ďalšia osoba</u>                                                                                                    | Overenie hesla                                   |                      |                   |         |
| Ján Malý<br>Zobraziť   Odstrániť                                                                                                    | Nastavenie požadovany                            | ých oprávnení osoby  |                   |         |
| Ján Veľký<br>Zobraziť I Odstrániť                                                                                                    | Dostupné oprávnenia                              |                      | Požadované oprávr | nenia   |
|                                                                                                    |                                                  | >>                   |                   |         |
|                                                                                                    | Chcete pokračovať v<br>nastavení notifikácií?    |                      |                   | Áno     |
|                                                                                                    |                                                  |                      |                   | Uložiť  |

V prípade, ak zákazník požaduje priradiť novú službu už existujúcim osobám klikne na tlačidlo "Zobraziť" uvedené pri osobe, ktorej chce oprávnenie pre danú službu priradiť. V prípade, ak zákazník požaduje priradenie novej služby novej kontaktnej osobe, pokračuje vyplnením údajov o tejto osobe analogicky ako v kap. 1.3

Po aktualizácii údajov osôb klikne na tlačidlo "Ďalej". Zobrazí sa prehľad údajov.

### Odoslanie žiadosti

Po odkontrolovaní zobrazených údajov (zmeny sú zvýraznené farebne) klikne na tlačidlo "Poslať" ak zmenu vykonáva bez použitia KEP alebo "Podpísať a poslať", ak vykonáva zmenu s použitím KEP. V prípade použitia KEP pokračuje podpísaním dokumentu, analogicky ako v bode 1.4.a.

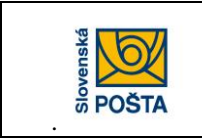

# Ukončenie práce

Registračný web potvrdí úspešné odoslanie zmenového formuláru v elektronickej forme oznamom "Žiadosť bola prijatá na spracovanie".

| <b>A</b>  | Sledovanie zásielok          | Pošty                | PSČ      | Cennik  | eSlužby  | ePodací hárok       |
|-----------|------------------------------|----------------------|----------|---------|----------|---------------------|
|           |                              |                      |          |         |          | Ján Malý   Odhlásiť |
| Žia<br>Zm | dosť o použí<br>ena údajov s | vanie Ele<br>ubjektu | ktronick | ého kom | unikačné | ho portálu          |
| Žiadosť k | pola prijatá na spracovanie. |                      |          |         |          |                     |
|           |                              |                      |          |         |          | Ukončiť             |

Zákazník klikne na tlačidlo "Ukončiť".

### Odhlásenie

Zákazník klikne na linku Odhlásiť.

### 3.4 Voľba režimu pre zmenu údajov osôb

Zákazník-registrátor klikne na linku Zmena údajov osôb

| sionenský<br>POŠTA           |                                                                                                    |                                                                                                    |                                                                                                    | Informácie                                                                                                    | Kariéra                                                                                                    | Mapa stránky                                                                                                    | Kontakty                                                                        | EN            |
|------------------------------|----------------------------------------------------------------------------------------------------|----------------------------------------------------------------------------------------------------|----------------------------------------------------------------------------------------------------|----------------------------------------------------------------------------------------------------|----------------------------------------------------------------------------------------------------|----------------------------------------------------------------------------------------------------|---------------------------------------------------------------------------------|---------------|
| <b>A</b> Sledovanie zásielok | Pošty                                                                                                    | PSČ                                                                                                    | Cenník                                                                                                    |                                                                                                    | eSlužby                                                                                                    | e                                                                                                    | Podací hárok                                                                    | ¢             |
|                              | Elektronický kom<br>poštou, a. s.<br>EKP umožňuje:<br>• vkladanie dok<br>• preberanie vý<br>Pre komunikáciu<br>• Externý klient<br>• stave zásie | ický komu<br>unikačný portál (EKF<br>umentov podpísanýc<br>stupných dokumento<br>s EKP je potrebné sa<br>pre vytváranie, pode<br>pre podaj a preberau<br>lok kliknite TU<br>Su žiadosť o registráť | nikačný  <br>) je určený pre re<br>h elektronickým<br>v zo spracovania<br>a zaregistrovať a<br>j a preberanie sú<br>nie súborov elekt<br>ciu budete chcieť | portál<br>egistrovaných<br>podpisom do<br>1 z interných s<br>nainštalovať<br>iborov <b>pošto</b><br><b>ronických p</b><br>podpísať ele | i zákazníkov ná<br>interných syste<br>systérnov Slove<br>aplikáciu exter<br>vých poukazo<br>odacích hárko<br>ktronickým poo | a komunikáciu<br>émov Slovens<br>enskej pošty, a<br>mý klient.<br>vy kliknite TU<br>ov a preberan<br>dpisom a nem | u so Slovensku<br>ikej pošty, a. s<br>a. s.<br><b>iie eReportov</b><br>áte ešte | ou<br>5.<br>7 |
| (~~~~,                       | nainštalované pri                                                                                                    | slušné komponenty,                                                                                                    | kliknite na Inštala                                                                                                    | ácia podpisov                                                                                                    | ania                                                                                                    |                                                                                                    | -10                                                                             |               |
| Prihlásenie Registrácia      | Pre zmenu údajo<br>vybrať niektorú z<br>Pre zmenu údajo<br>Pre zmenu údajo<br>Pre zmenu údajo<br>Zmena osobných                                  | v osob, udajov orgar<br>položiek nižšie.<br>v osôb komunikujúci<br>v organizácie kliknite<br>v viažucich sa k Vašo<br>nastavení                                                                    | izacie a osobnýc<br>ch prostredníctvo<br>na Zmena údajo<br>ej osobe, prirade                                                                               | n nastavení j<br>m EKP kliknit<br>v organizácie<br>nie alebo zme                                                                       | e potrebne sa<br>te na <mark>Zmena ú</mark><br>enu certifikátu a                                                            | najskor prihlá:<br>I <mark>dajov osôb</mark><br>a zmenu hesla                                                     | sit a nasledne                                                                  | 3             |
|                              | Príručka pre užív<br>Podmienky pre p<br>eReklamačný list                                                                                         | ateľov<br>oskytovanie služieb o                                                                                                    | cez EKP                                                                                                    |                                                                                                    |                                                                                                    |                                                                                                    |                                                                                 |               |

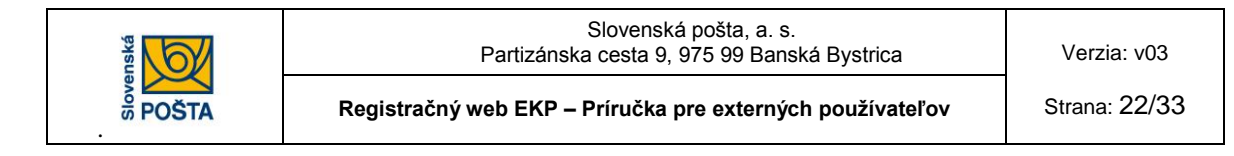

### Vloženie Identifikátora subjektu a údajov organizácie

Zákazník-registrátor vloží Identifikátor subjektu, ktorý mu bol pridelený pri prvej registrácii a stlačí tlačidlo "overit" . Systém overí existenciu subjektu a vyplní polia formulára aktuálnymi údajmi subjektu. Zákazník vyplní kontaktnú osobu a telefónne číslo.

Následne pokračuje výberom požadovanej formy odoslania žiadosti (bez použitia KEP alebo s použitím KEP) a prípadne požadovanou zmenou údajov a priradených služieb/produktov.

| Vyplňte identifikátor<br>subjektu a stlačte<br>'Overit'' Následne | Identifikátor subjektu     | r3wDZwZS           | 3 2                       | Overiť |
|-------------------------------------------------------------------|----------------------------|--------------------|---------------------------|--------|
| pokračujte výberom<br>požadovanej formy                           | Požadovaná forma           | odoslania žiadosti |                           |        |
| odoslania žiadosti a požadovanou zmenou                           | Bez použitia KEP 🤅         |                    | S použitím KEP $\bigcirc$ | ?      |
| udajov a priradených<br>služieb/produktov.                        | Žiadateľ                   | Ján Malý           |                           |        |
|                                                                   | IČO/Dátum<br>narodenia     | 10101010           | ?                         |        |
|                                                                   | IČ DPH                     |                    |                           |        |
|                                                                   | DIČ                        |                    |                           |        |
|                                                                   | Adresa sídla               |                    |                           |        |
|                                                                   | Ulica                      | Horná              |                           |        |
|                                                                   | Popisné číslo              | 5                  |                           |        |
|                                                                   | PSČ                        | 97401              |                           |        |
|                                                                   | Obec/Mesto                 | Banská Bystrica    |                           |        |
|                                                                   |                            | mahu @ maail aam   |                           | -      |
|                                                                   | Notifikačný mail           | maiyj@gmail.com    | 1                         |        |
|                                                                   | Kontaktná osoba            |                    |                           |        |
|                                                                   |                            |                    |                           |        |
|                                                                   | Kontaktna osoba<br>Telefón |                    |                           |        |

#### Služby/produkty využívajúce komunikáciu prostredníctvom EKP

| Dostupné služby/produkty |              | Požadované služby/produkty                                                                              |
|--------------------------|--------------|----------------------------------------------------------------------------------------------------|
|                          | >><br>><br>< | Poštový poukaz na výplatu<br>Elektronický podací hárok<br>Poštový poukaz na účet/ekonomický<br>eReporty |

| Ukončiť | Ďalej > |
|---------|---------|
|---------|---------|

Po vložení údajov klikne na tlačidlo "Ďalej".

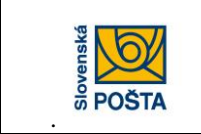

### Úprava údajov osôb

V obrazovke Zmena údajov osôb zákazník

- zadá údaje novej osoby (zadá meno, priezvisko, prihlasovacie meno a mail, stlačí "Overiť" a následne pokračuje vo vypĺňaní prístupných položiek, nastavení oprávnení a nastavení notifikácií); Pre uloženie údajov osoby vo formulári stlačí "Uložiť"
- modifikuje údaje osôb, alebo zruší osoby, ktoré sú už k subjektu priradené výberom v ľavej strane formulára.

## Žiadosť o používanie Elektronického komunikačného portálu Zmena údajov osôb

| Zedette secone antienstelle                                           | Údaje osoby komuniku                     | ijúcej prostredníctvor | n EKP                    |                                                        |             |
|-----------------------------------------------------------------------|------------------------------------------|------------------------|--------------------------|--------------------------------------------------------|-------------|
| prihlasovacie meno a mail<br>a stlačte 'Overit'.                      | Meno                                     | Ján<br>Melý            |                          |                                                        |             |
| Následne pokračujte vo<br>vypĺňaní prístupných                        | Priezvisko                               | ivialy<br>maly         |                          |                                                        |             |
| položiek. Pre uloženie<br>údajov osoby vo formulári                   | Mail                                     | malyj@gmail.co         | m                        | ?                                                      | Overiť      |
| stlačte 'Uložit''. Pre<br>dokončenie spracovania<br>stlačte 'Ďalej''. |                                          |                        |                          |                                                        |             |
| <u>Ďalšia osoba</u>                                                   | Nastavenie požadova                      | ných oprávnení osoby   | /                        |                                                        |             |
| Ján Malý                                                              | Dostupné oprávnenia                      |                        | Požadov                  | ané oprávnenia                                         |             |
| Zobraziť   Odstrániť                                                  |                                          |                        |                          |                                                        |             |
| Ján Veľký                                                             |                                          | >>                     | El. podaci<br>El. podaci | í hárok - odoslanie<br>í hárok - preberani             | e výstupov  |
| Zobraziť   Odstrániť                                                  |                                          |                        | eReporty<br>eReport e    | listy<br>xpres zásielky / ba                           | alíky       |
|                                                                       |                                          |                        | Odoslanie                | e výslupov PPnav<br>e dávky PPnaV<br>je výstupov PPnaU | ,           |
|                                                                       |                                          | <                      | Zmena úd<br>Zmena úd     | lajov osôb<br>lajov organizácie                        |             |
|                                                                       |                                          | <<                     |                          |                                                        |             |
| Nastavenie                                                            | pre notifikácie                          |                        |                          | Ano                                                    | NIE         |
| Elektronic                                                            | ký podací hárok                          |                        |                          |                                                        | notifikovať |
| ⊟ Prebera<br>⊡ Potv                                                   | inie vystupov<br>rdenie o príime zásielo | k                      |                          | Notifikovať v                                          | šetko 🗸     |
| ⊞eReporty                                                             |                                          |                        |                          |                                                        | notifikovať |
| ⊡PP na výp                                                            | latu                                     |                        |                          | $\checkmark$                                           | notifikovať |
| ⊡ Prebera<br>⊡ Vvist                                                  | inie výstupov<br>upy z prevzatia         |                        |                          | Notifikovať v                                          | šetko 🗸     |
| ⊡ Výst                                                                | upy z príjmu                             |                        |                          | Notifikovať v                                          | šetko 🗸     |
| ⊟ Výst                                                                | upy z vyúčtovania                        |                        |                          | Notifikovať v                                          | šetko 🗸     |
| ⊡PP na úče<br>⊞ Prebera                                               | vekonomický<br>inie výstupov             |                        |                          | $\checkmark$                                           | notifikovať |
|                                                                       |                                          |                        |                          |                                                        |             |
|                                                                       |                                          |                        |                          |                                                        | Uložiť      |
|                                                                       |                                          |                        | Ukončiť                  | < Späť                                                 | Ďalej >     |

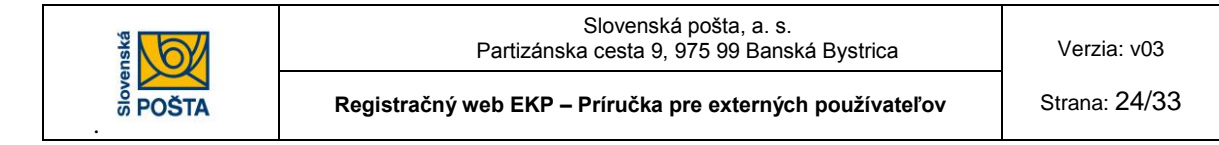

Pre uloženie údajov osoby vo formulári stlačí "Uložiť".

Pre dokončenie spracovania stlačí "Ďalej". Zobrazí sa prehľad údajov (zmeny sú vyznačené farebne).

Po odkontrolovaní zobrazených údajov klikne na tlačidlo

"Poslať", ak zmenu vykonáva bez použitia KEP alebo

"Podpísať a poslať", ak vykonáva zmenu s použitím KEP. V prípade použitia KEP pokračuje podpísaním dokumentu, analogicky ako v bode 1.4.a.

### Ukončenie práce

Registračný web potvrdí úspešné odoslanie zmenového formulára v elektronickej forme oznamom "Žiadosť bola prijatá na spracovanie".

| Stores ki<br>Stores Sta                                                   |                   |         |        | Informácie | Kariéra N | tapa stránky Kontakty EN                       |
|---------------------------------------------------------------------------|-------------------|---------|--------|------------|-----------|------------------------------------------------|
| <b>Sledovanie zásielok</b>                                                | Pošty             | PSČ     | Cenník |            | eSlužby   | ePodací hárok                                  |
| Žiadosť o použí<br>Zmena údajov o<br>Žiadosť bola príjatá na spracovanie. | vanie Ele<br>osôb | ktronic | kého k | omur       | nikačn    | Ján Maiý   Odhlásiť<br>Iého portálu<br>Ukončiť |

Zákazník klikne na tlačidlo "Ukončiť".

### Odhlásenie

Zákazník klikne na linku Odhlásiť.

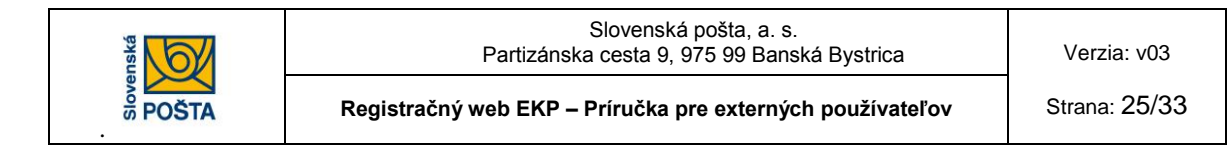

# 3.5 Voľba režimu pre zmenu osobných nastavení

Zákazník-registrátor klikne na linku Zmena osobných nastavení

| RANK<br>SO POŠTA                                                                                                    |                                                                                                    |                                                                                                    | Inform                                                                                                    | nácie Kariéra Map                                                                                                    | a stránky Kontakty EN                                                                                                    |
|----------------------------------------------------------------------------------------------------|----------------------------------------------------------------------------------------------------|----------------------------------------------------------------------------------------------------|----------------------------------------------------------------------------------------------------|----------------------------------------------------------------------------------------------------|----------------------------------------------------------------------------------------------------|
| <b>Sledovanie zásielok</b>                                                                                               | Pošty                                                                                                    | PSČ                                                                                                    | Cenník                                                                                                    | eSlužby                                                                                                    | ePodací hárok                                                                                                    |
|                                                                                                    | Elektroni                                                                                                    | cký komu                                                                                                    | nikačný port                                                                                                    | ál                                                                                                    |                                                                                                    |
|                                                                                                    | Elektronický komu<br>poštou, a. s.<br>EKP umožňuje:<br>• vkladanie doku<br>• preberanie výs<br>Pre komunikáciu s<br>• Externý klient j<br>• Externý klient j<br>• o stave zásiel<br>V prípade, že Vaš<br>nainštalované prís | unikačný portál (EKP<br>urmentov podpísanýc<br>stupných dokumento<br>s EKP je potrebné sa<br>pre vytváranie, poda<br>pre podaj a preberar<br>jok kliknite TU<br>u žiadosť o registrác<br>slušné komponenty, | ) je určený pre registrov<br>h elektronickým podpis-<br>v zo spracovania z intel<br>a zaregistrovať a nainšti<br>j a preberanie súborov<br>nie súborov elektronick<br>súborov elektronick<br>siu budete chcieť podpís<br>kliknite na Inštalácia po | vaných zákazníkov na ko<br>om do interných systémo<br>ných systémov Slovensk<br>alovať aplikáciu externý k<br><b>poštových poukazov</b> kli<br><b>ých podacich hárkov</b> a<br>sať elektronickým podpise<br>dpisovania | munikáciu so Slovenskou<br>v Slovenskej pošty, a. s.<br>cej pošty, a. s.<br>tlient.<br>iknite TU<br><b>preberanie eReportov</b><br>om a nemáte ešte |
| Prihlásenie Registrácia                                                                                                  | Pre zmenu údajov<br>vybrať niektorú z (<br>Pre zmenu údajov<br>Pre zmenu údajov<br>Pre zmenu údajov<br>Zmena osobných<br>Príručka pre užíva<br>Podmienky pre po<br>eReklamačný list                                         | v osôb, údajov organ<br>položiek nižšie.<br>v osôb komunikujúci<br>v organizácie kliknite<br>v viažucich sa k Vaše<br>nastavení<br>ateľov<br>skytovanie služieb o                                           | izácie a osobných nast<br>ch prostredníctvom EKF<br>na Zmena údajov orga<br>aj osobe, priradenie alel<br>cez EKP                                                                                                    | avení je potrebné sa najs<br>? kliknite na Zmena údajo<br>nizácie<br>po zmenu certifikátu a zm                                                                                                    | kôr prihlásiť a následne<br>v osôb<br>renu hesla kliknite na                                                                                        |
| Prihlásená osoba môže                                                                                                    |                                                                                                    |                                                                                                    |                                                                                                    |                                                                                                    |                                                                                                    |
| <ul> <li>zmeniť svoje vlastr</li> <li>zmeniť zasielanie r</li> <li>priradiť si podpisov</li> <li>zmeniť heslo</li> </ul> | né údaje,<br>notifikačných<br>vý certifikát                                                                                                    | n mailov k d                                                                                                    | dokumentom                                                                                                    | i do EKP                                                                                                    |                                                                                                    |
| Slovenský<br>Slovenský<br>POŠTA                                                                                          |                                                                                                    |                                                                                                    | Infor                                                                                                    | nácie Kariéra Mapa                                                                                                    | stránky Kontakty EN                                                                                                    |
| <b>Sledovanie zásielok</b>                                                                                               | Pošty                                                                                                    | PSČ                                                                                                    | Cenník                                                                                                    | eSlužby                                                                                                    | ePodací hárok                                                                                                    |
|                                                                                                    |                                                                                                    |                                                                                                    |                                                                                                    |                                                                                                    | Ján Malý   Odhlásiť                                                                                                    |
| Zn                                                                                                    | nena vlas                                                                                                    | tných ú                                                                                                    | dajov a na                                                                                                    | astavení                                                                                                    |                                                                                                    |
|                                                                                                    | 7.000                                                                                                    | a vlastných údciev                                                                                                    |                                                                                                    |                                                                                                    |                                                                                                    |

Zmena notifikácií Priradenie certifikátu Zmena hesla

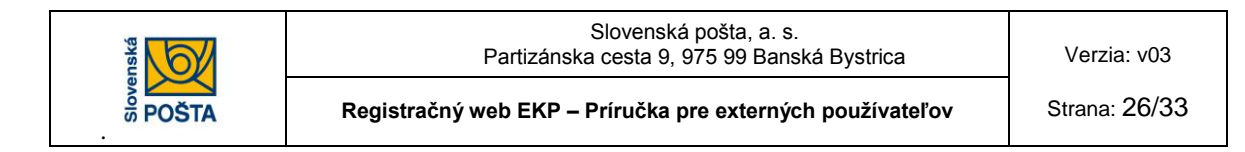

### 3.5.1 Voľba režimu pre zmenu vlastných údajov

Zákazník-prihlásená osoba klikne na linku Zmena vlastných údajov

Vo formulári sa predvyplnia osobné údaje prihlásenej osoby

| slovenská<br>ŠOP | TA                     |                               |                     | Info                 | rmácie Kariéra | Mapa stránky Kontakty EN |
|------------------|------------------------|-------------------------------|---------------------|----------------------|----------------|--------------------------|
| <b>A</b>         | Sledovanie zásielok    | Pošty                         | PSČ                 | Cenník               | eSlužby        | ePodací hárok            |
|                  |                        |                               |                     |                      |                | Ján Malý   Odhlásiť      |
|                  | Zr                     | nena vlas                     | tných os            | obných               | údajov         |                          |
|                  | Upravte po<br>Osobné ú | ožadované údaje a pre<br>daje | dokončenie spracova | inia stlačte "Odosla | at"            |                          |
|                  | Meno                   | Ján                           | l                   |                      |                |                          |
|                  | Priezvisko             | Mal                           | ý                   |                      |                |                          |
|                  | Prihlasova             | cie meno mal                  | lу                  |                      |                |                          |
|                  | Mail                   | mal                           | lyj@gmail.com       | ?                    |                |                          |
|                  |                        |                               |                     |                      | Ukončit        | ť < Späť Odoslať         |

Zákazník upraví požadované údaje (meno, priezvisko, e-mail) a pre dokončenie spracovania stlačí "odoslať"

### Ukončenie práce

Registračný web potvrdí úspešné odoslanie zmenového formulára v elektronickej forme oznamom "Žiadosť bola prijatá na spracovanie".

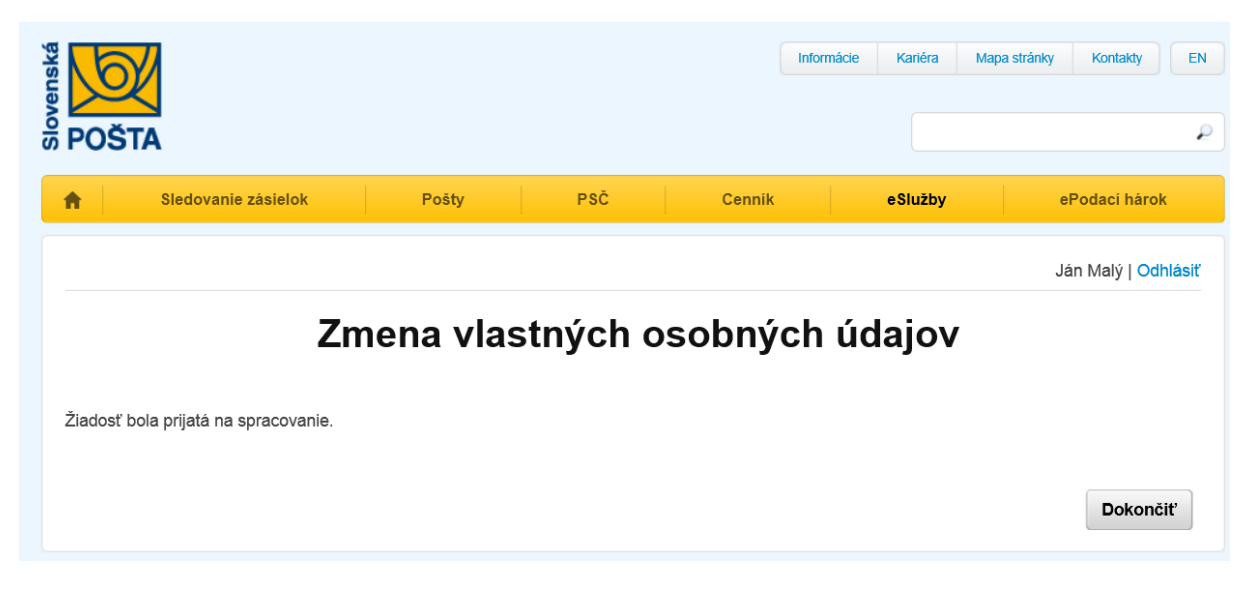

Zákazník klikne na tlačidlo "Dokončiť".

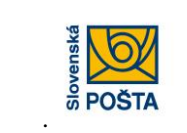

Slovenská pošta, a. s. Partizánska cesta 9, 975 99 Banská Bystrica

Registračný web EKP – Príručka pre externých používateľov

### Odhlásenie

Zákazník klikne na linku Odhlásiť.

### 3.5.2 Voľba režimu pre zmenu notifikácií

Zákazník-prihlásená osoba klikne na linku Zmena notifikácií

Systém zobrazí vyplnený formulár

| Nastavte notifikačný mail<br>a požadované mailové<br>notifikácie pre vybraný<br>subjekt | Možnosti nastavenia<br>'Neposielať notifikác<br>'Notifikovať všetko'-<br>'Notifikovať prvy' - n<br>dokumentu rovnaké<br>poslednom vstupe d | a notifikácií:<br>ie' - žiadne notifikácie<br>notifikácia každého d<br>otifikácia každého prvé<br>ho typu (sprievodka, v<br>lo EKP | nebudů posielané<br>okumentu<br>iho<br>vůčtovanie) po |
|-----------------------------------------------------------------------------------------|----------------------------------------------------------------------------------------------------|----------------------------------------------------------------------------------------------------|-------------------------------------------------------|
| Subjekty                                                                                | Notifikačný mail<br>(pre údaje zo<br>spracovania<br>subjektu):                                                                             | maly@gmail.co                                                                                                    | m ?                                                   |
|                                                                                         | Základné údaje sul                                                                                                    | bjektu                                                                                                    |                                                       |
| Ján Malý                                                                                | Názov:                                                                                                    | Ján Malý                                                                                                    |                                                       |
| Nastaviť notifikácie                                                                    | IČO:                                                                                                    | 10101010                                                                                                    |                                                       |
|                                                                                         | Ulica:                                                                                                    | Horná                                                                                                    |                                                       |
|                                                                                         | Obec/Mesto:                                                                                                    | Banská Bystrica                                                                                                    |                                                       |
|                                                                                         | Aktuálne nastaven                                                                                                    | ie pre notifikácie                                                                                                    |                                                       |
| •                                                                                       |                                                                                                    |                                                                                                    | □ notifikovať                                         |
|                                                                                         |                                                                                                    | cí hárok                                                                                                    | ✓ notifikovať                                         |
|                                                                                         | ⊞PP na účet/ekono                                                                                                    | mický                                                                                                    | 🗌 notifikovať                                         |
|                                                                                         | ⊡eReporty<br>⊡ Preberanie wiet                                                                                                    | lupov                                                                                                    | ☑ notifikovať                                         |
|                                                                                         | E eReporty - li                                                                                                    | stv                                                                                                    | Notifikovať všetko                                    |
|                                                                                         | E eReporty - e                                                                                                    | xpres zásielky / balíky                                                                                                    | Notifikovať prvý 🗸                                    |

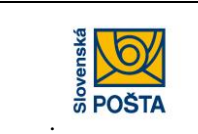

V ľavej časti sú názvy subjektov, ku ktorým je prihlásená osoba priradená (jedna osoba môže byť priradená k viacerým subjektom).

Pod názvom subjektu je odkaz "nastaviť notifikácie". Zákazník klikne na tento odkaz.

V pravej časti sa zobrazia základné údaje subjektu a aktuálne nastavenia notifikácií.

Po kliknutí na "+" pri jednotlivých službách sa zobrazia všetky priradené oprávnenia.

| Nastavte notifikačný mail<br>a požadované mailové<br>notifikácie pre vybraný<br>subjekt | Možnosti nastaveni:<br>'Neposielať notifikáď<br>'Notifikovať všetko'<br>'Notifikovať prvý' - n<br>dokumentu rovnaké<br>poslednom vstupe d | a notifikácií:<br>cie' - žiadne notifikácie net<br>- notifikácia každého doku<br>lotifikácia každého prvého<br>lho typu (sprievodka, vyúč<br>do EKP | oudú posielané<br>mentu<br>tovanie) po |
|-----------------------------------------------------------------------------------------|----------------------------------------------------------------------------------------------------|----------------------------------------------------------------------------------------------------|----------------------------------------|
| Subjekty                                                                                | Notifikačný mail<br>(pre údaje zo<br>spracovania<br>subjektu):                                                                            | maly@gmail.com                                                                                                    | 2                                      |
|                                                                                         | Základné údaje su                                                                                                    | bjektu                                                                                                    |                                        |
| Ján Malý                                                                                | Názov:                                                                                                    | Ján Malý                                                                                                    |                                        |
| Nastaviť notifikácie                                                                    | IČO:                                                                                                    | 10101010                                                                                                    |                                        |
|                                                                                         | Ulica:                                                                                                    | Horná                                                                                                    |                                        |
|                                                                                         | Obec/Mesto:                                                                                                    | Banská Bystrica                                                                                                    |                                        |
|                                                                                         | Aktuálne nastaven                                                                                                    | ie pre notifikácie                                                                                                    |                                        |
|                                                                                         | ⊞PP na výplatu                                                                                                    |                                                                                                    | □ notifikovať                          |
|                                                                                         |                                                                                                    | cí hárok                                                                                                    | ✓ notifikovať                          |
|                                                                                         | ⊞PP na účet/ekono                                                                                                    | omický                                                                                                    | □ notifikovať                          |
|                                                                                         | ⊟eReporty                                                                                                    |                                                                                                    | ☑ notifikovať                          |
|                                                                                         | ⊟ Preberanie výs                                                                                                    | tupov                                                                                                    |                                        |
|                                                                                         | □ eReporty - li                                                                                                    | isty                                                                                                    |                                        |

### Zákazník môže zmeniť

- mail pre zasielanie notifikácií
- nastaviť notifikácie pre danú službu možnosť výberu z možností "neposielať notifikácie", "notifikovať všetko", "notifikovať prvý"

Zákazník vykoná potrebné nastavenia a stlačí tlačidlo "uložiť"

Po uložení údajov stlačí tlačidlo "odoslať"

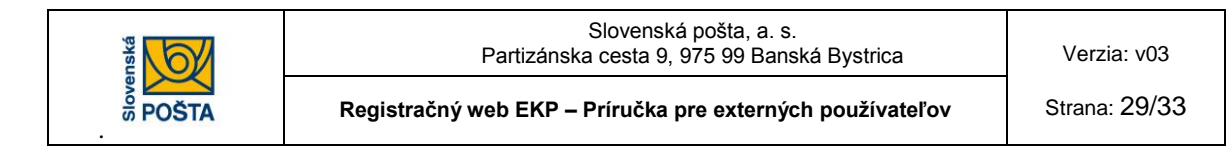

### Ukončenie práce

Registračný web potvrdí úspešné odoslanie zmenového formulára v elektronickej forme oznamom "Vaša žiadosť bola prijatá. Zmena bude vykonaná v priebehu niekoľkých minút".

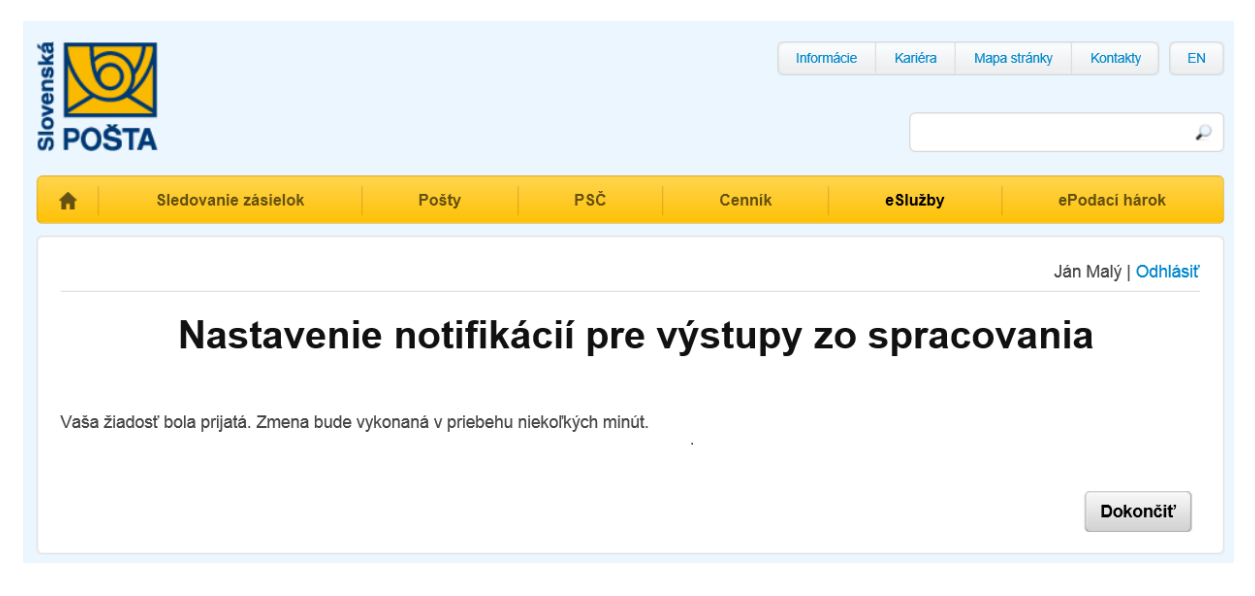

Zákazník klikne na tlačidlo "Dokončiť".

### Odhlásenie

Zákazník klikne na linku Odhlásiť.

### 3.5.3 Voľba režimu pre priradenie certifikátu

Vkladanie dokumentov do interných systémov Slovenskej pošty a.s. prostredníctvom EKP, môže vyžadovať podpísanie dokumentov kvalifikovaným elektronickým podpisom (KEP).

Voľba slúži na priradenie kvalifikovaného certifikátu osobe, ktorá ho bude používať na podpisovanie týchto dokumentov alebo na výmenu certifikátu najčastejšie z dôvodu expirácie.

Certifikát je možné priradiť iba zaregistrovanej osobe. Na pracovnej stanici, z ktorej sa vykonáva priradenie certifikátu, musí byť nainštalované prostredie pre podpisovanie.

Zákazník-prihlásená osoba klikne na linku Priradenie certifikátu

Systém zobrazí meno a priezvisko prihlásenej osoby

|                 | standard storesta   | Registračný v                                           | SI<br>Partizánska c<br>veb EKP – Pri      | ovenská pošt<br>esta 9, 975 9<br>í <b>ručka pre ex</b> | a, a. s.<br>9 Banská E<br>aterných po | Bystrica<br>oužívateľo | v            | Verzia: v03<br>Strana: 30/33 |
|-----------------|---------------------|---------------------------------------------------------|-------------------------------------------|--------------------------------------------------------|---------------------------------------|------------------------|--------------|------------------------------|
| Slovenská<br>Dd | OŠTA                |                                                         |                                           |                                                        | Informácie                            | Kariéra N              | lapa stránky | Kontakty EN                  |
| A               | Sledovanie zásielok | Pošty                                                   | PSČ                                       | Cennik                                                 |                                       | eSlužby                | e            | Podací hárok                 |
|                 | F                   | Priradenie                                              | podpiso                                   | ového (                                                | certifi                               | kátu                   | J            | án Malý   Odhlásiť           |
|                 | Pri                 | iradenie podpisového cert<br>iradenie vykonajte potvrde | ifikátu je možné le<br>ením tlačidla odos | en v prehliadači N<br>lať                              | /IS Internet Ex                       | xplorer 6.0 a v        | yššom.       |                              |
|                 | Me                  | eno                                                     | Ján                                       |                                                        |                                       |                        |              |                              |
|                 | Pri                 | iezvisko                                                | Malý                                      |                                                        |                                       |                        |              |                              |
|                 |                     |                                                         |                                           |                                                        |                                       | Ukončiť                | < Späť       | Odoslať                      |

Priradenie podpisového certifikátu sa vykoná potvrdením tlačidla "odoslať" a podpísaním ponúknutého dokumentu

| Slovens | DŠTA                                              |                                        |                                                   |                  | Informácie   | Kariéra       | Mapa stránky | Kontakty      | EN     |
|---------|---------------------------------------------------|----------------------------------------|---------------------------------------------------|------------------|--------------|---------------|--------------|---------------|--------|
| A       | Sledovanie zásielok                               | Pošty                                  | PSČ                                               | Cenník           |              | eSlužby       | e            | Podací hárol  | c      |
|         | Prira                                             | denie p                                | odpiso                                            | vého c           | ertifi       | kátu          | Jé           | an Malý   Odł | nlásiť |
|         |                                                   |                                        | -                                                 |                  |              |               |              |               |        |
|         | Priradenie p<br>Priradenie v                      | odpisového certif<br>/konajte potvrder | ikátu je možné len<br>ním tlačidla odoslať        | v prehliadači MS | 6 Internet E | xplorer 6.0 a | a vyššom.    |               |        |
|         | Priradenie priradenie vy<br>Priradenie vy<br>Meno | odpisového certif<br>/konajte potvrder | ikátu je možné len<br>ním tlačidla odoslat<br>Ján | v prehliadači MS | 6 Internet E | xplorer 6.0 a | a vyššom.    |               |        |

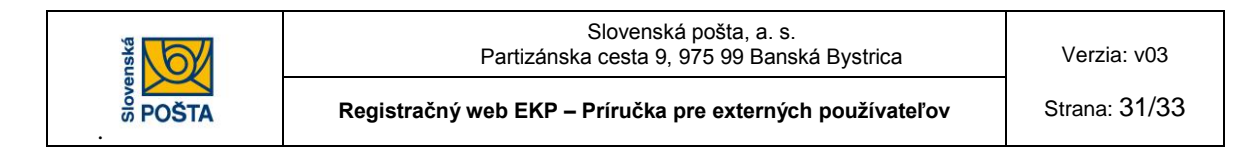

| SD.Signer/XAdES                                                                                                    |          |           |               |
|----------------------------------------------------------------------------------------------------|----------|-----------|---------------|
| 🕽 Dokument nie je podpísaný 🛛 🍙 🔀                                                                                                    |          |           |               |
| Žiadosť o komunik                                                                                                    |          |           |               |
| Žiadosť o komunikáciu cez EKP_RegForm                                                                                                    |          |           |               |
| Formulár žiadosti<br>===================<br>Registrácia: false<br>Podávajúca Osoba: Dusicka11<br>Konstatick Ocoba:                                                                            |          |           | *             |
| Konaktia Soba.<br>Kontaktia Osoba Telefón:<br>===Informácie o Osobe===                                                                                                    |          |           |               |
| Extensional of Balancia, Dusickan T<br>Meno: Anicka<br>Priezvisko: Dusicka<br>Hesto: Gluyidwkugg/VxbCuWSSSxv1CmjN82C0n7TzsKsztY=<br>Notifikacný Mait: dunckova.janka@slposta.sk<br>Certifikat |          |           |               |
| Typ Zmeny: PRIRADENIE CERTIFIKATU                                                                                                    |          |           | <b>_</b>      |
|                                                                                                    |          |           |               |
| 🗖 Zalomiť text                                                                                                    | Xm       | Idáta Ver | ifikačné dáta |
|                                                                                                    | Podpísať | ОК        | Storno        |

Zákazník klikne na tlačidlo "Podpísať". Zobrazí sa okno Výber certifikátu. Zákazník vyberie certifikát na podpisovanie dokumentov v EKP.

| 👹 Výber certifikátu                                                                                                    |                                    |                         |                 | ×      |  |
|----------------------------------------------------------------------------------------------------|------------------------------------|-------------------------|-----------------|--------|--|
| Vyberte certifikát, ktorý chcete použíť. Pre vytvorenie zaručeného elektronického podpisu musí byť použitý<br>kvalifikovaný certifikát, vydaný akreditovanou certifikačnou autoritou.                                                                                   |                                    |                         |                 |        |  |
| Overte platnosť vybraného podpisového certifikátu na základe relevantných verejne dostupných informácií o revokácii<br>{aktuálne platný zoznam zrušených certifikátov}. Použitie neplatného certifikátu má za následok vytvorenie neplatného<br>elektronického podpisul |                                    |                         |                 |        |  |
| Potvrdením výberu certifikátu podpíšete dokument!                                                                                                    |                                    |                         |                 |        |  |
| Vydaný pre                                                                                                    | △ Vydavateľ                        | PI                      | atný do         |        |  |
| Ing. Janka Dunčková                                                                                                    | "I.CA - Qualified Certifi          | cation Authority, 23.   | . 11. 2011 12:5 | 4:32   |  |
| Posta Revokacia 1                                                                                                    | DTC CA <mark>"I.CA - Qualif</mark> | ied Certification Autho | ority, 09/2009" | 9      |  |
| Posta Revokacia 2                                                                                                    | DTC CA                             | 9. 1                    | 6. 2016 16:16:5 | 50     |  |
|                                                                                                    |                                    |                         |                 |        |  |
|                                                                                                    |                                    |                         |                 |        |  |
|                                                                                                    |                                    |                         |                 |        |  |
|                                                                                                    |                                    |                         |                 |        |  |
|                                                                                                    |                                    |                         |                 |        |  |
|                                                                                                    |                                    |                         |                 |        |  |
|                                                                                                    |                                    |                         |                 |        |  |
|                                                                                                    |                                    |                         |                 |        |  |
|                                                                                                    |                                    |                         |                 |        |  |
|                                                                                                    |                                    |                         |                 |        |  |
|                                                                                                    | 7                                  | obraziť certifikát      | ак              | Storno |  |
|                                                                                                    |                                    |                         |                 | ///    |  |

Zákazník klikne na tlačidlo "OK".

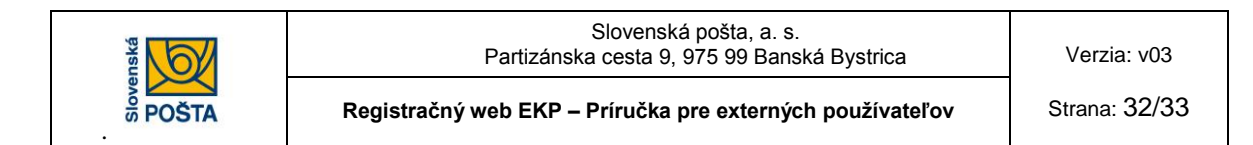

Zobrazí sa okno potvrdzujúce, že dokument bol podpísaný.

| D.Signer/XAdES                                                                                                    | ×                         |
|----------------------------------------------------------------------------------------------------|---------------------------|
| 🕽 Dokument bol podpísaný 🛛 🔒 🗙                                                                                                    | 0                         |
| Žiadosť o komunik                                                                                                    |                           |
| Žiadosť o komunikáciu cez EKP_RegForm                                                                                                    |                           |
| Formulár žiadosti                                                                                                    | <u> </u>                  |
| Registrácia: false<br>Podávajúca Osoba: Dusicka11<br>Kontaktná Osoba:<br>Kontaktná Osoba Telefón:                                                                                                    |                           |
| ===Informácie o Osobe===<br>Externý i dentifikáto: Dusicka11<br>Meno: Anicka<br>Priezvisko: Dusicka<br>Heslo: GILyi3WXuygIVHXbCuWSSSxv1CmjN82COn7TzsKsztY=<br>Notifikacný Mail: dunckova.janka@slposta.sk<br>Certifikát:<br>Typ Zmeny: PRIRADENIE CERTIFIKATU |                           |
| T                                                                                                    | ▼<br>▶                    |
| 🗖 Zalomiť text                                                                                                    | Xml dáta Verifikačné dáta |
|                                                                                                    | Podpísať OK Storno        |

Zákazník klikne na tlačidlo "OK".

### Ukončenie priradenia podpisového certifikátu.

Registračný web potvrdí úspešné priradenie podpisového certifikátu.

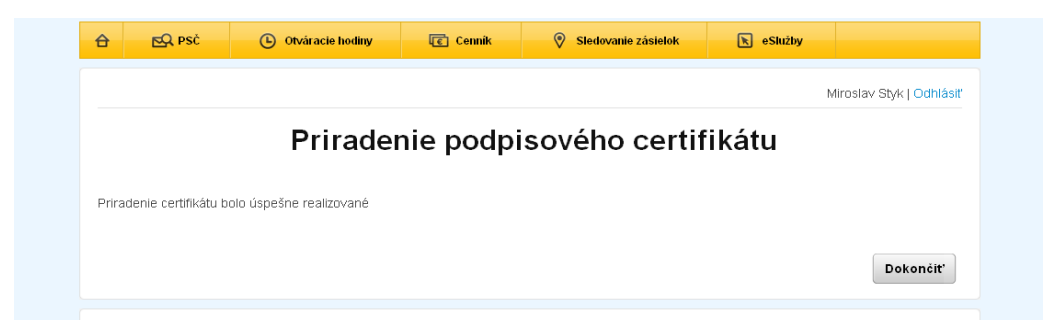

### Odhlásenie

Zákazník klikne na linku Odhlásiť.

### 3.5.4 Voľba režimu pre zmenu vlastných údajov

Používateľ-prihlásená osoba klikne na linku Zmena hesla

| <b>•</b> | Sledovanie zásielok       | Pošty | PSČ     | Cenník | eSlužby | ePodací hárok       |
|----------|---------------------------|-------|---------|--------|---------|---------------------|
|          |                           |       |         |        |         | Ján Malý   Odhlásiť |
|          |                           |       | Zmena l | hesla  |         |                     |
|          | Aktuálne he<br>Nové hesio | eslo  |         | ]      |         |                     |
|          | Overenie no<br>hesla      | ového |         | ]      |         |                     |
|          |                           |       |         |        | Ukončiť | < Späť Odoslať      |

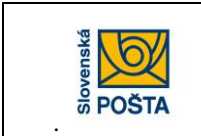

Prihlásená osoba zadá aktuálne heslo, nové heslo, overenie nového hesla a stlačí tlačidlo "Odoslať".

Systém potvrdí zmenu hesla nasledovným oznamom:

| <b>A</b> | Sledovanie zásielok            | Pošty | PSČ   | Cenník | eSlužby | ePodací hárok       |
|----------|--------------------------------|-------|-------|--------|---------|---------------------|
|          |                                |       |       |        |         | Ján Malý   Odhlásiť |
|          |                                |       | Zmena | hesla  |         |                     |
| Zmena he | esla bola úspešne realizovaná. |       |       |        |         |                     |
|          | ·                              |       |       |        |         |                     |
|          |                                |       |       |        |         | Dokončiť            |

### Ukončenie práce

Používateľ ukončí akciu kliknutím na tlačidlo "Dokončiť".

### **Odhlásenie**

Zákazník klikne na linku Odhlásiť.

## 4. Riešenie problémov

V prípade problému pri využívaní EKP zákazník kontaktuje Zákaznícky servis SP <u>zakaznickyservis@slposta.sk</u> alebo napíše na emailovú adresu SP: ekp@slposta.sk uvedenú na zaslanom potvrdení registrácie do EKP.

Z dôvodu efektívneho vyriešenia problému je potrebné poskytnúť všetky informácie, popísať činnosť, ktorá bola vykonávaná a k e-mailu prípadne pripojiť aj prílohy (napr. text chybové hlásenia, kópiu obrazovky, súbor údajov, apod.).